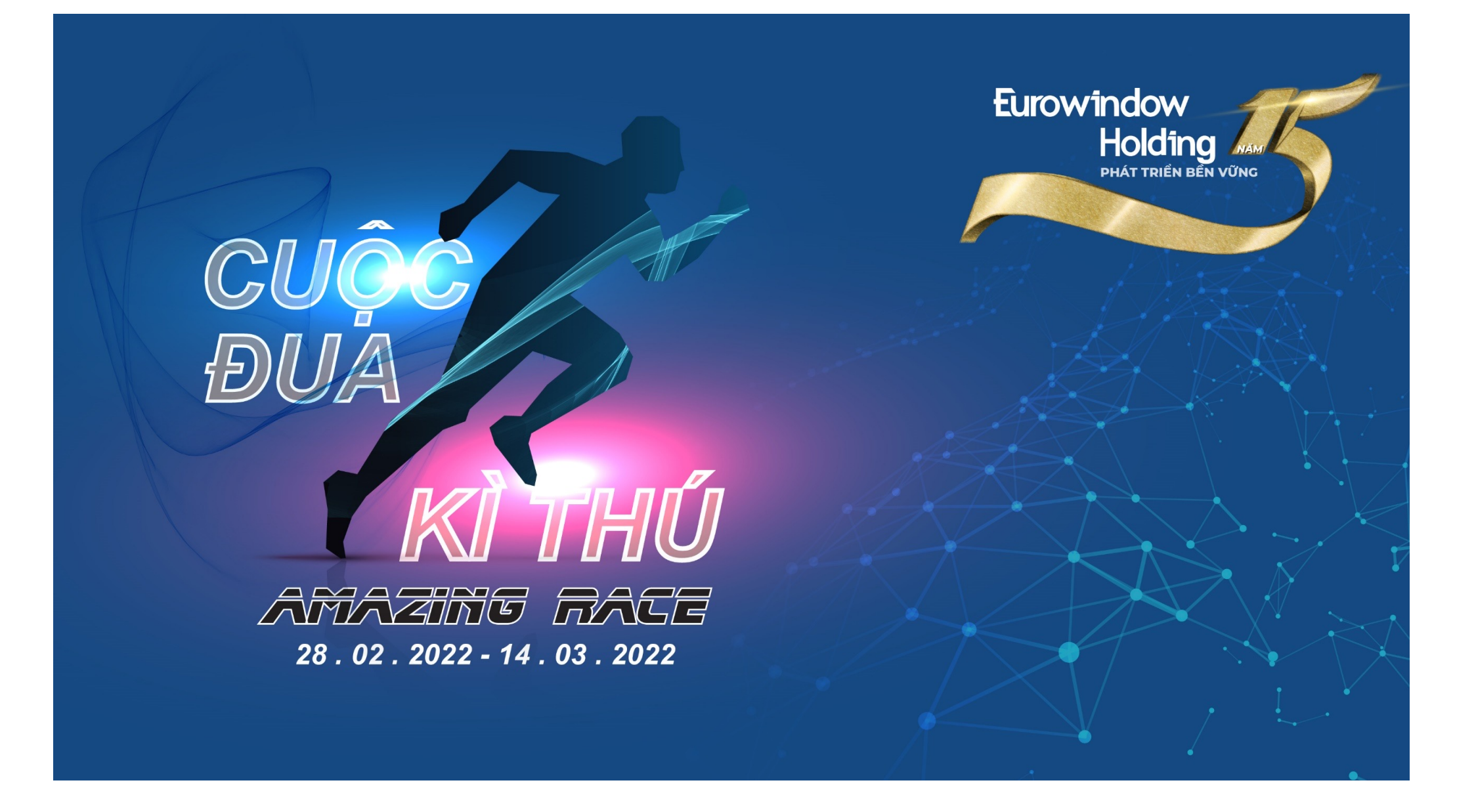

## HƯỚNG DẪN ĐĂNG KÝ & THAM GIA GIẢI CHẠY "EWH CUỘC ĐUA KÌ THÚ - AMAZING RACE"

#### Các bước đăng ký tài khoản bắt buộc & hướng dẫn sử dụng

I. Đăng ký tài khoản trên ứng dụng Strava

II. Đăng ký tài khoản 84Race

III. Kết nối tài khoản 84Race và Strava

IV. Hướng dẫn tham gia chương trình "EWH – Cuộc đua kì thú – Amazing Race"

V. Hướng dẫn ghi nhận hoạt động chạy trên Strava

VI. Hướng dẫn theo dõi hoạt động trên website 84Race

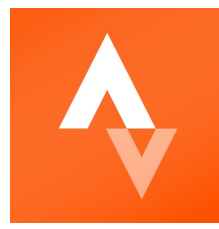

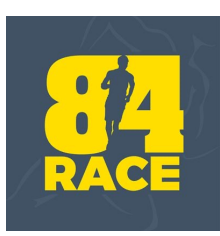

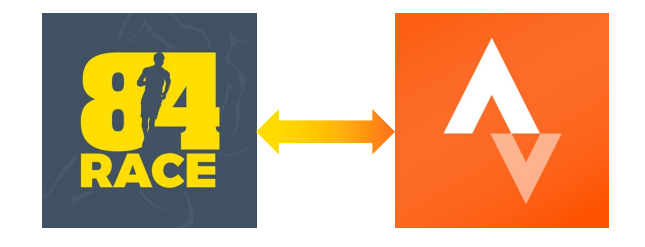

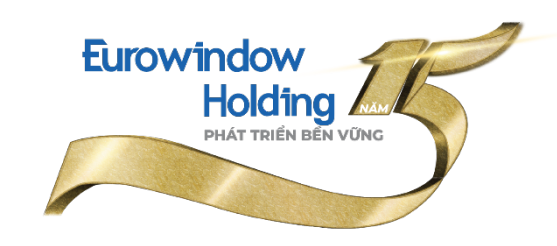

## I. HƯỚNG DẪN ĐĂNG KÝ TÀI KHOẢN TRÊN ỨNG DỤNG STRAVA

## Đăng ký tài khoản STR///

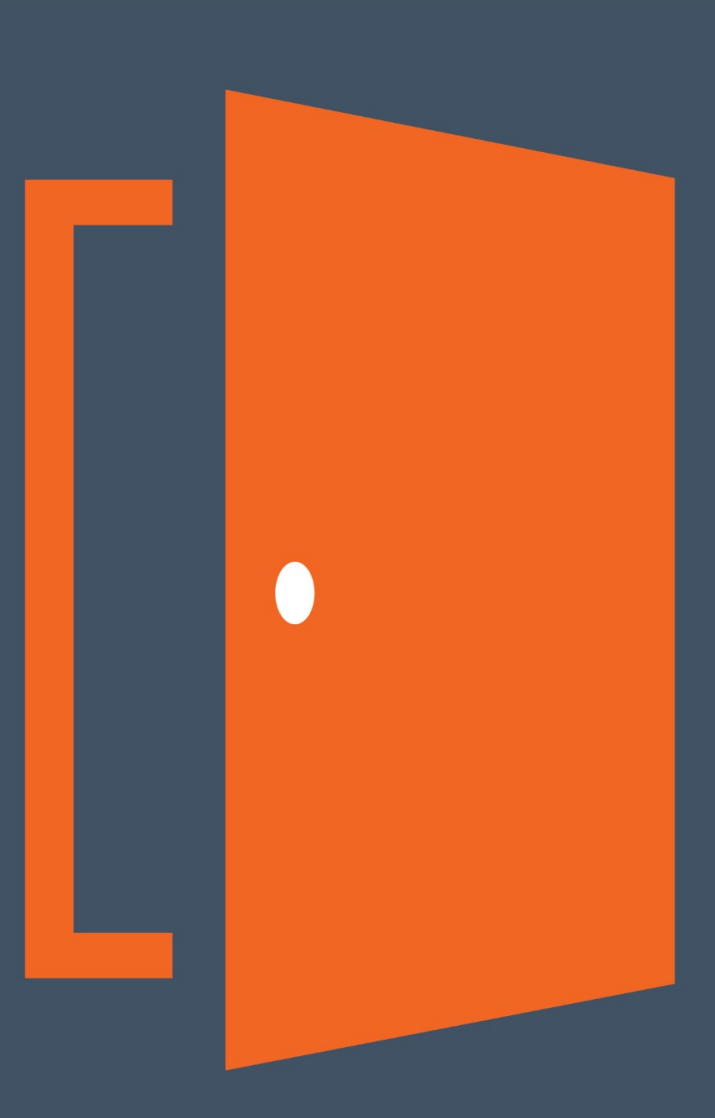

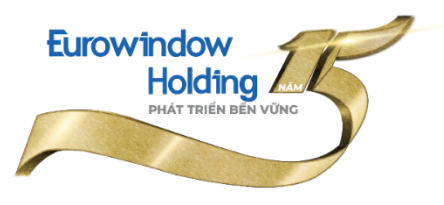

1. Tải ứng dụng Strava.

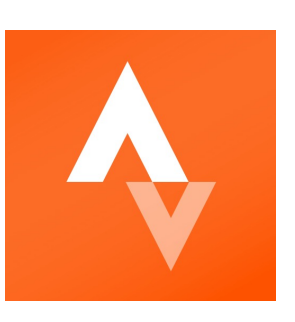

2. Đăng ký tài khoản mới theo hướng dẫn của ứng dụng, hoặc đăng nhập bằng tài khoản facebook hoặc tài khoản google của bạn.

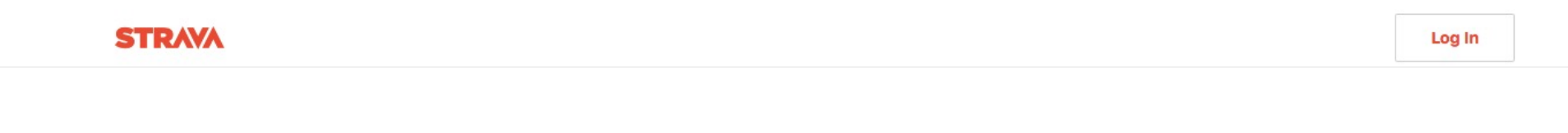

The #1 app for runners and cyclists

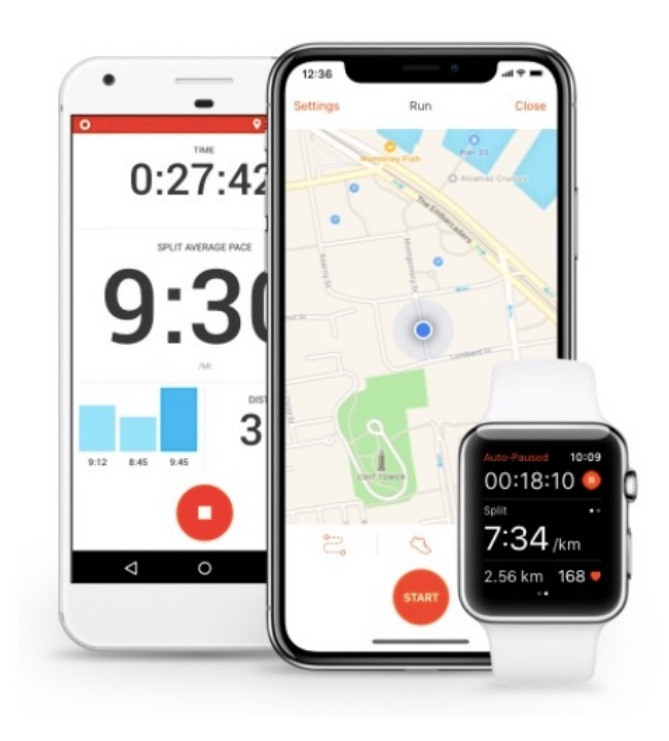

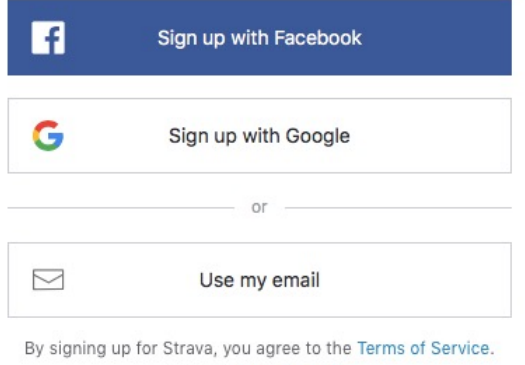

y signing up for Strava, you agree to the Terms of Service View our Privacy Policy.

Already a Member? Log In

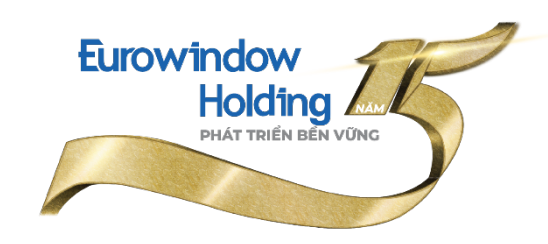

## II. HƯỚNG DẪN ĐĂNG KÝ TÀI KHOẢN 84RACE

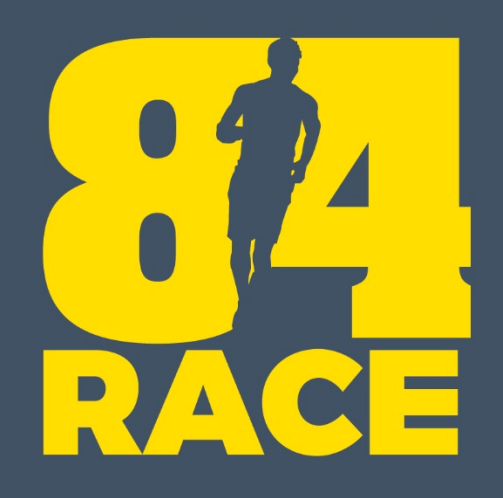

# Đăng ký tài khoản

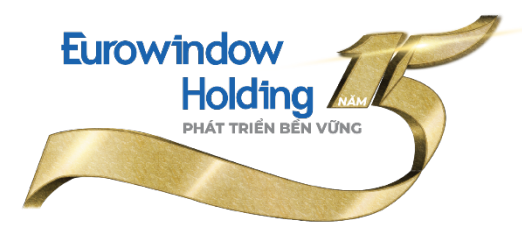

#### Cách 1: Đăng ký tài khoản trên website

- Truy cập website https://84race.com/
- Đăng ký tài khoản thông qua liên kết với tài khoản Facebook hoặc Google.

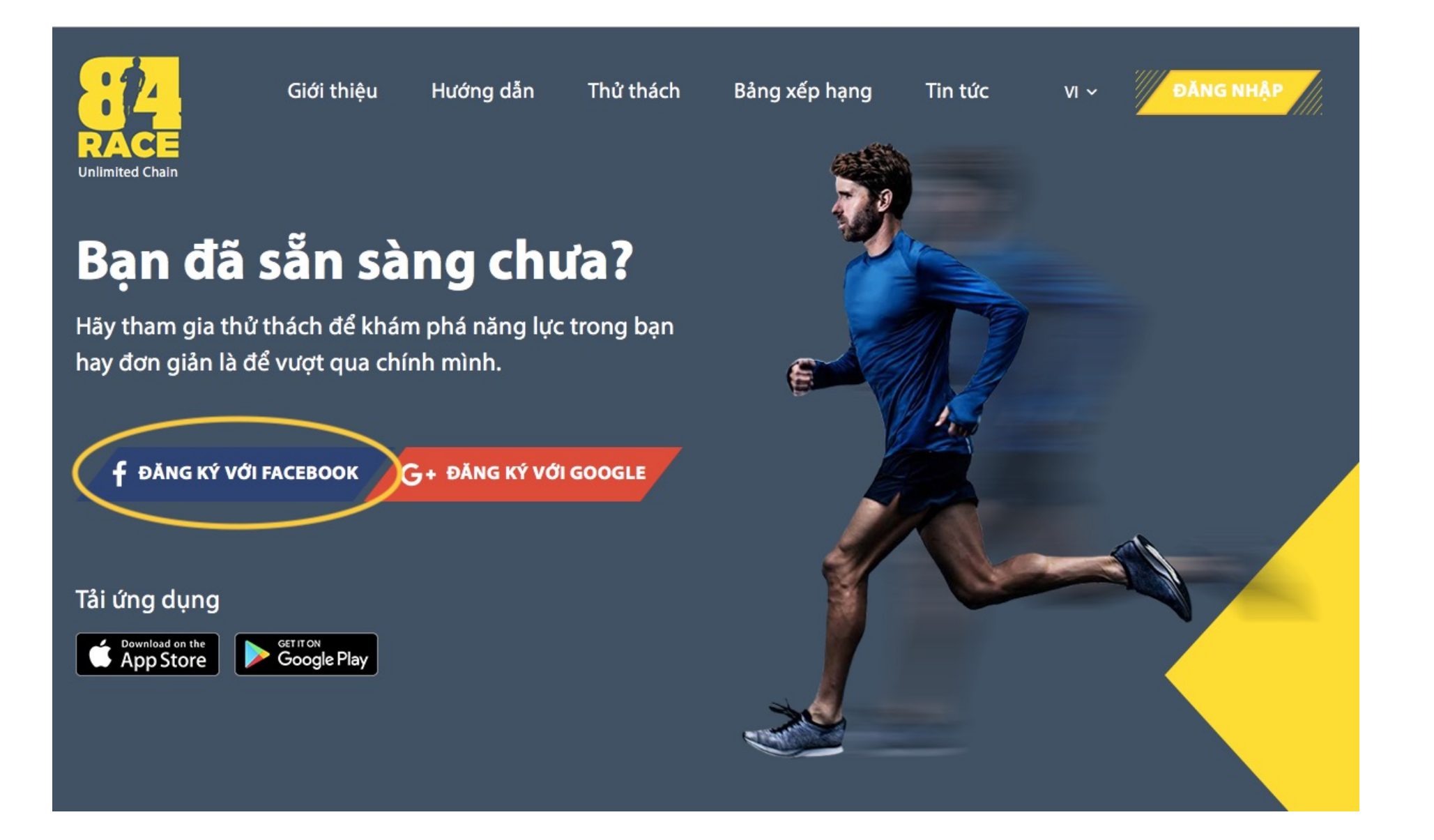

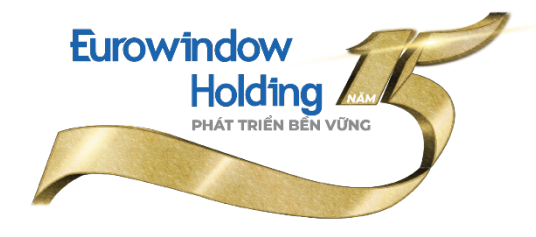

### Cách 2: Đăng ký tài khoản trên ứng dụng

- Tải ứng dụng 84Race.

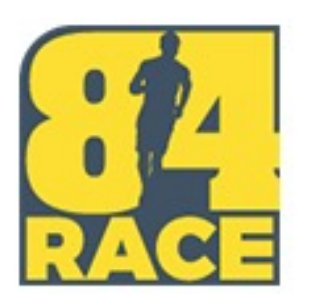

Đăng nhập bằng tài khoản
 Facebook, Google hoặc
 Zalo. Hoặc Đăng ký 1 tài
 khoản mới theo hướng dẫn
 của ứng dụng.

| Email   |                           |  |
|---------|---------------------------|--|
| Mật kh  | lầu                       |  |
| 🗆 Giữ đ | tăng nhập                 |  |
| ///     | ĐĂNG NHẬP                 |  |
| -       | HOẶC ĐĂNG NHẬP VỚI        |  |
| f       | G+ Zalo                   |  |
|         | Quên mật khẩu ?           |  |
| C       | hưa có tài kho n? Đăng ký |  |

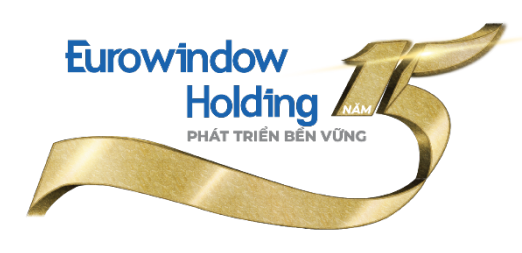

## III. KẾT NỐI TÀI KHOẢN 84RACE & STRAVA

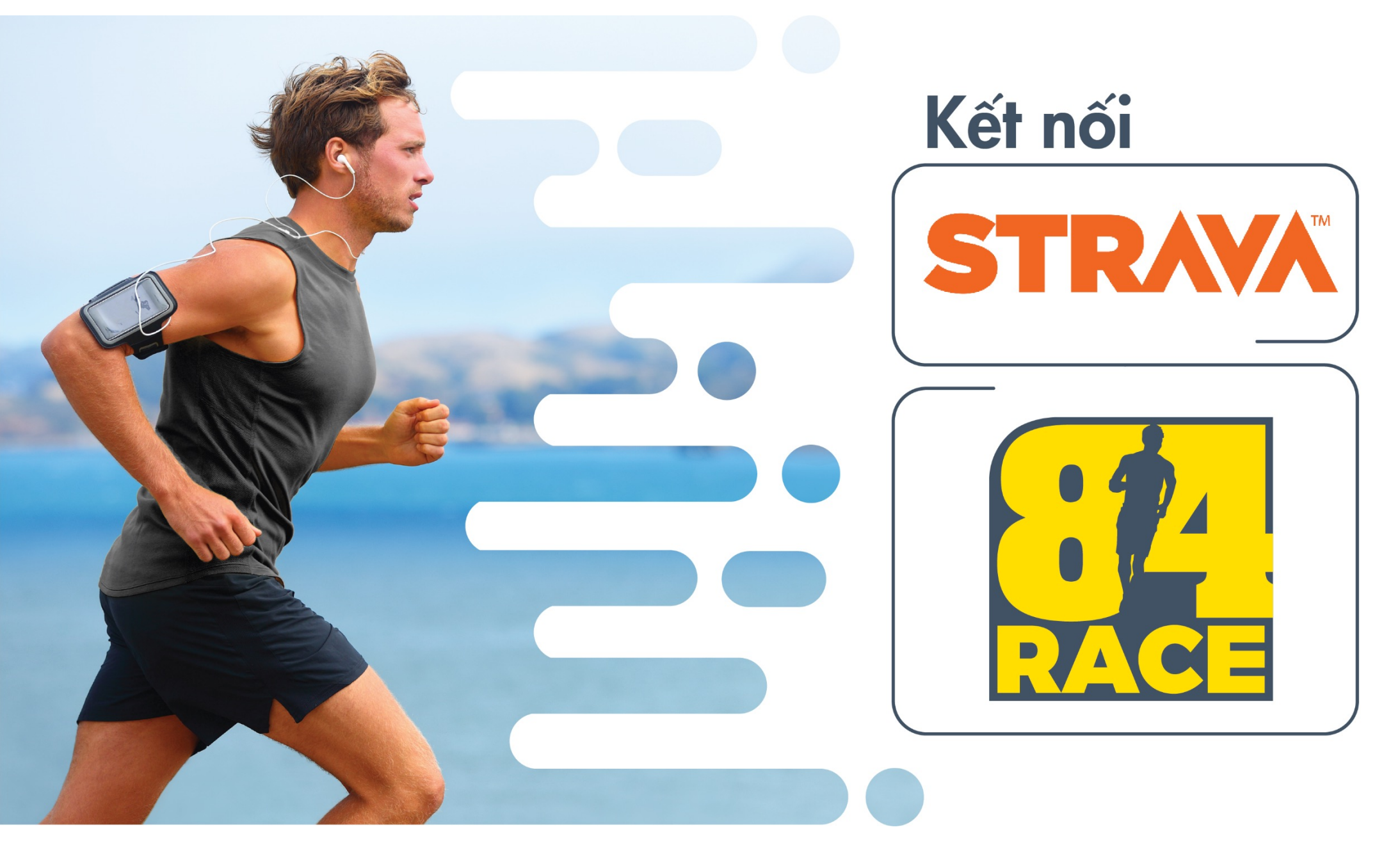

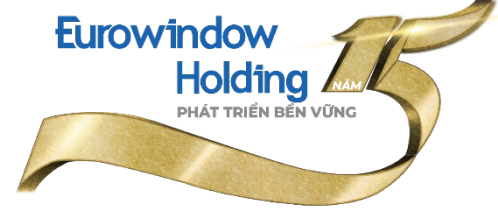

#### Cách 1: Kết nối qua website 84Race

\*Bước 1:

- Truy cập và đăng nhập tài khoản trên website https://84race.com/
- Click vào ổ hiển thị hình ảnh đại diện của bạn (ở góc trên bên phải màn hình) để mở cài đặt của bạn.

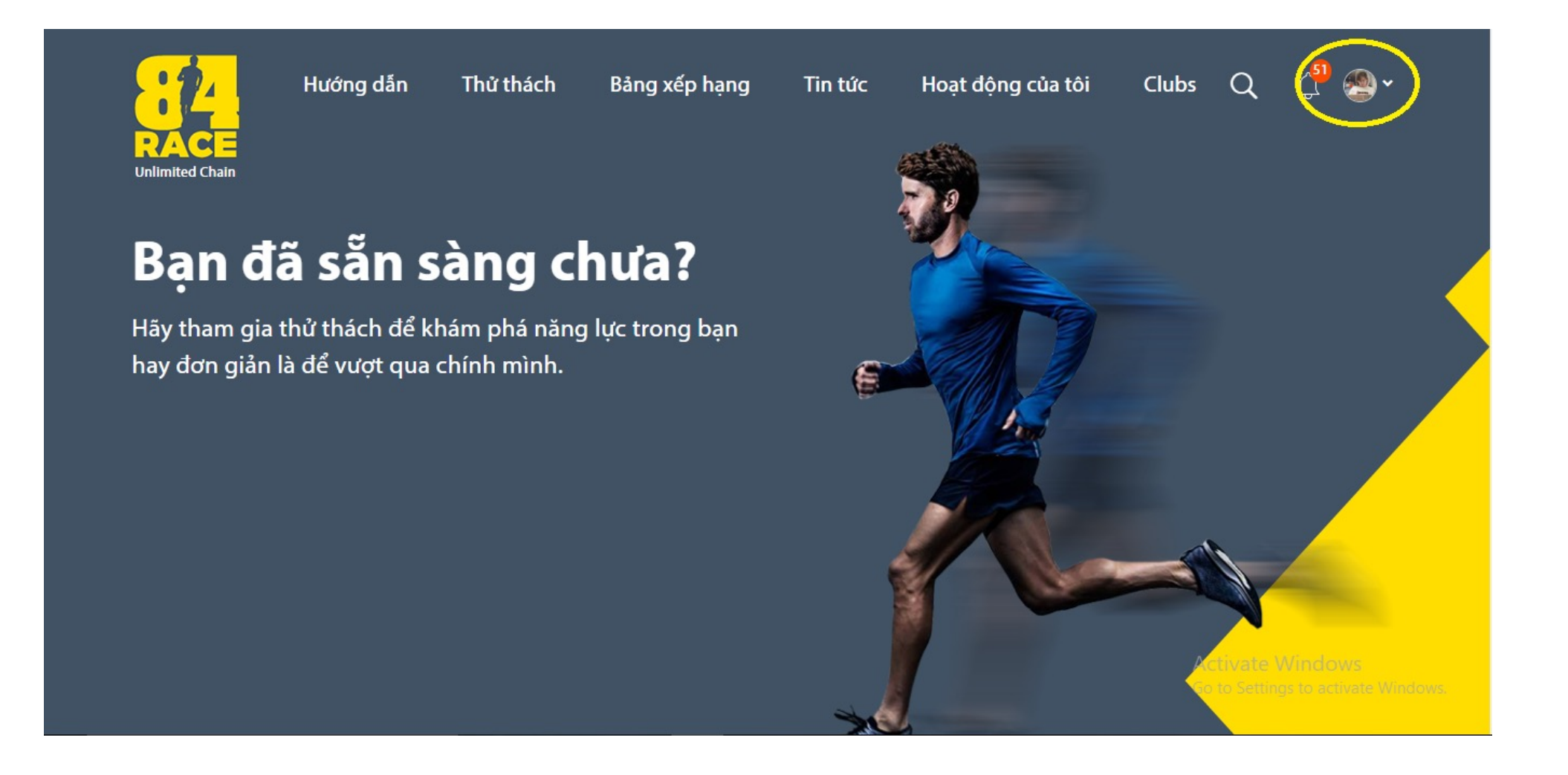

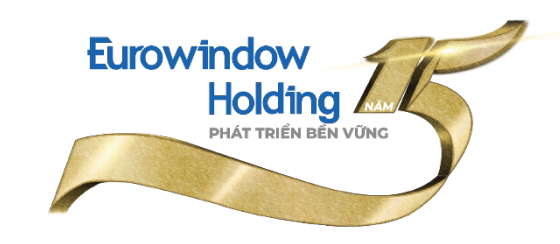

#### Cách 1: Kết nối qua website 84Race

\*Bước 2: Trong phần LIÊN KẾT ỨNG DỤNG, bạn click vào *KẾT NỐI* tại biểu tượng Strava.

|                                                                                   | Hướng dẫn                                                                       | Thử thách                      | Bảng xếp hạng                                                                                   | Tin tức                                                  | Hoạt động của tôi                   | Clubs            | Q                              | <mark>مم</mark>                   | <b>@</b> ~                                | 0 |      |
|-----------------------------------------------------------------------------------|---------------------------------------------------------------------------------|--------------------------------|-------------------------------------------------------------------------------------------------|----------------------------------------------------------|-------------------------------------|------------------|--------------------------------|-----------------------------------|-------------------------------------------|---|------|
| <ul> <li>Trang</li> <li>Quản</li> <li>Thay</li> <li>Thôn</li> <li>Quản</li> </ul> | g cá nhân<br>n lý thử thách<br>đổi mật khẩu<br>g tin thanh toán<br>n lý Voucher |                                |                                                                                                 | Minh Hà N<br>Level: .<br>BIB Number:<br>M<br>Tổng số sao | <b>Nguyễn</b> Sửa hò sơ<br>Thứ hạng | s<br>Tháng 01/20 | 020                            |                                   |                                           |   |      |
|                                                                                   | r iy qua iang                                                                   | LIEN K<br>Tài khoả<br>đầy đủ I | ET UNG DỤNG<br>in của bạn chưa liên k<br>ên hệ thống 84RACE<br>Strava<br>Chưa kết nối<br>Garmin | ét vói STRAVA. V                                         | 'ui lòng kết nối để đảm bảo c       | ác hoạt động     | dược gh<br>C<br>Activ<br>Go to | i nhận<br>KếT<br>vate W<br>Sắc Tộ | tự động v<br>NÓI<br>Vindows<br>Iếta kt:Aa | à | ows. |

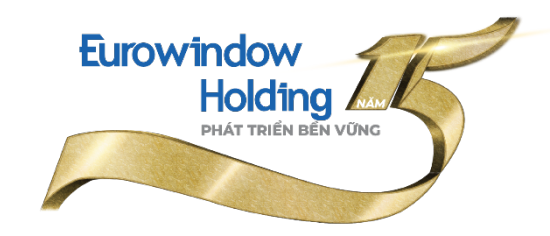

#### Cách 2: Kết nối qua ứng dụng 84Race

\*Bước 1: Truy cập và đăng nhập ứng dụng 84Race trên điện thoại.
\*Bước 2: Vào profile tại phần ảnh đại điện ở góc trên bên trái.
\*Bước 3: Chọn KẾT NỐI tại biểu tượng Strava.

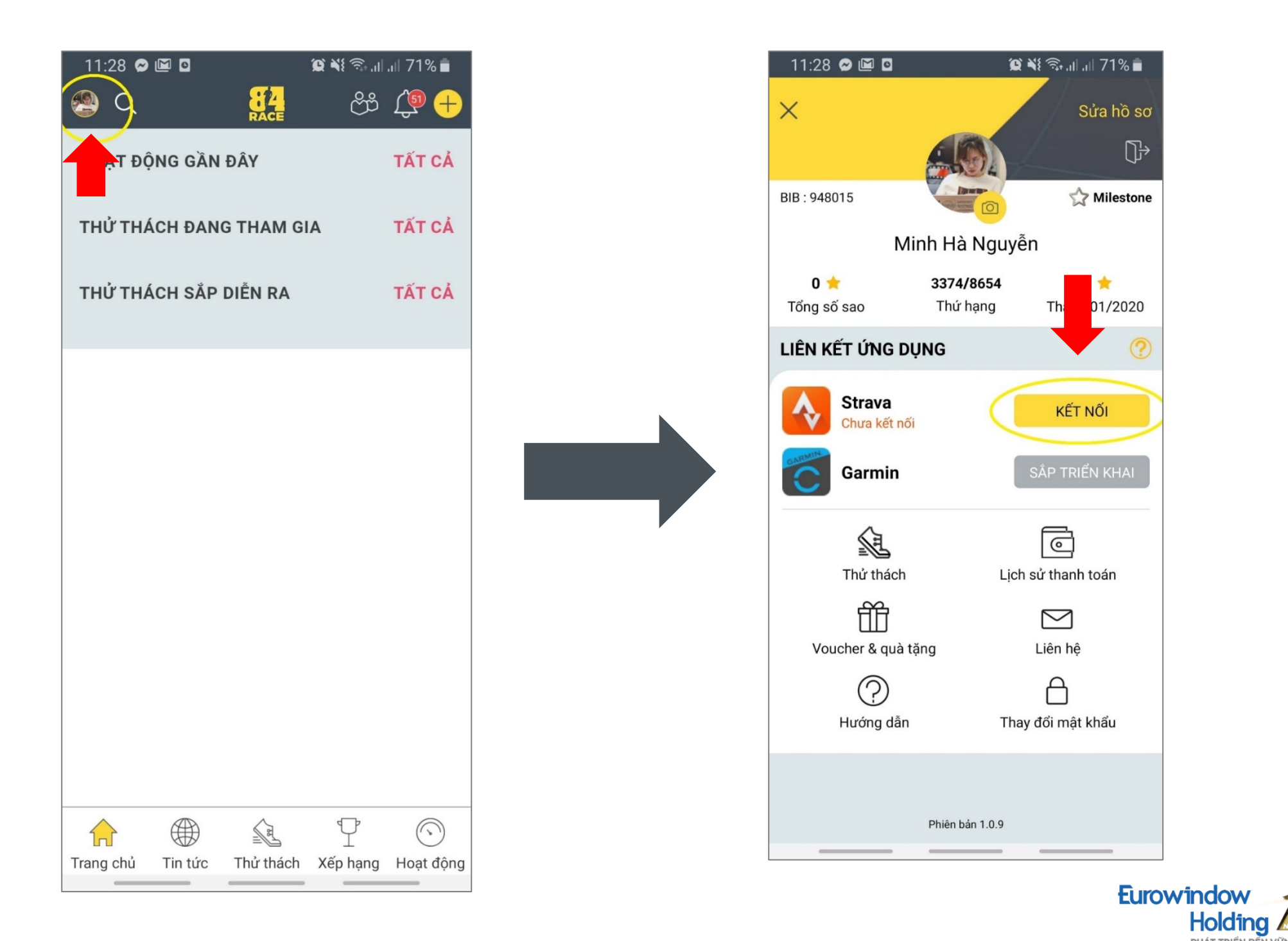

Sau khi thao tác kết nối 2 tài khoản, hệ thống sẽ tự động chuyển sang trang đăng nhập tài khoản Strava.

Sau khi thao tác đăng nhập tài khoản Strava thành công, hệ thống sẽ gửi tới bạn một yêu cầu xác nhận kết nối 84Race với Strava như hình bên. Lúc này bạn chọn *Authorize/Giấy phép*.

Lưu ý: Bạn cần chọn View your data about your private activities/Tham khảo dữ liệu của các hoạt động riêng tư của bạn.

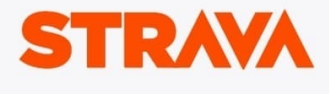

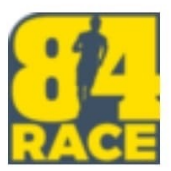

#### Cho phép 84Race kết nối với Strava

Nền tảng xã hội chủng tộc ảo

https://84race.com/

84Race có thể:

Xem dữ liệu hồ sơ công khai của bạn (bắt buộc)
 Tham khảo dữ liệu của các hoạt động riêng tư của bạn

Các hoạt động của bạn sẽ không chứa dữ liệu nhịp tim

Có vẻ như bạn chưa ủy quyền cho Strava xử lý dữ liệu nhịp tim của bạn. Thực hiện việc này trong phần Quyền truy cập dữ liệu, trong cài đặt Strava, trước khi tải hoạt động tiếp theo của bạn.

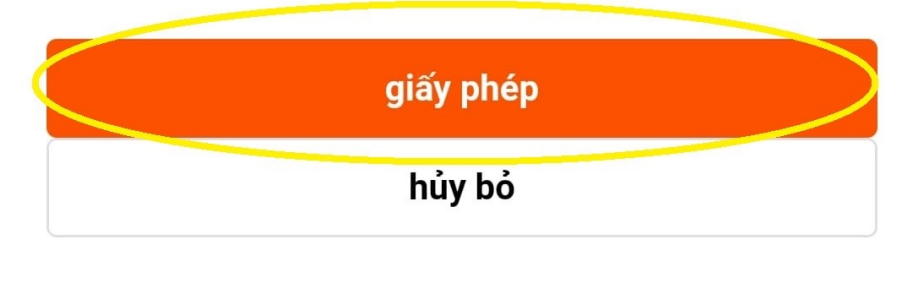

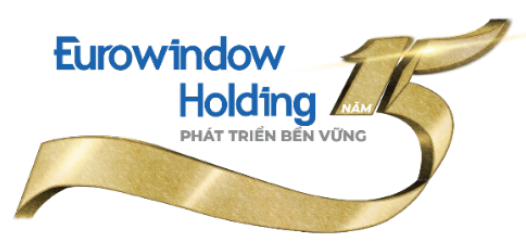

#### Màn hình kết nối thành công sẽ hiển thị như bên dưới:

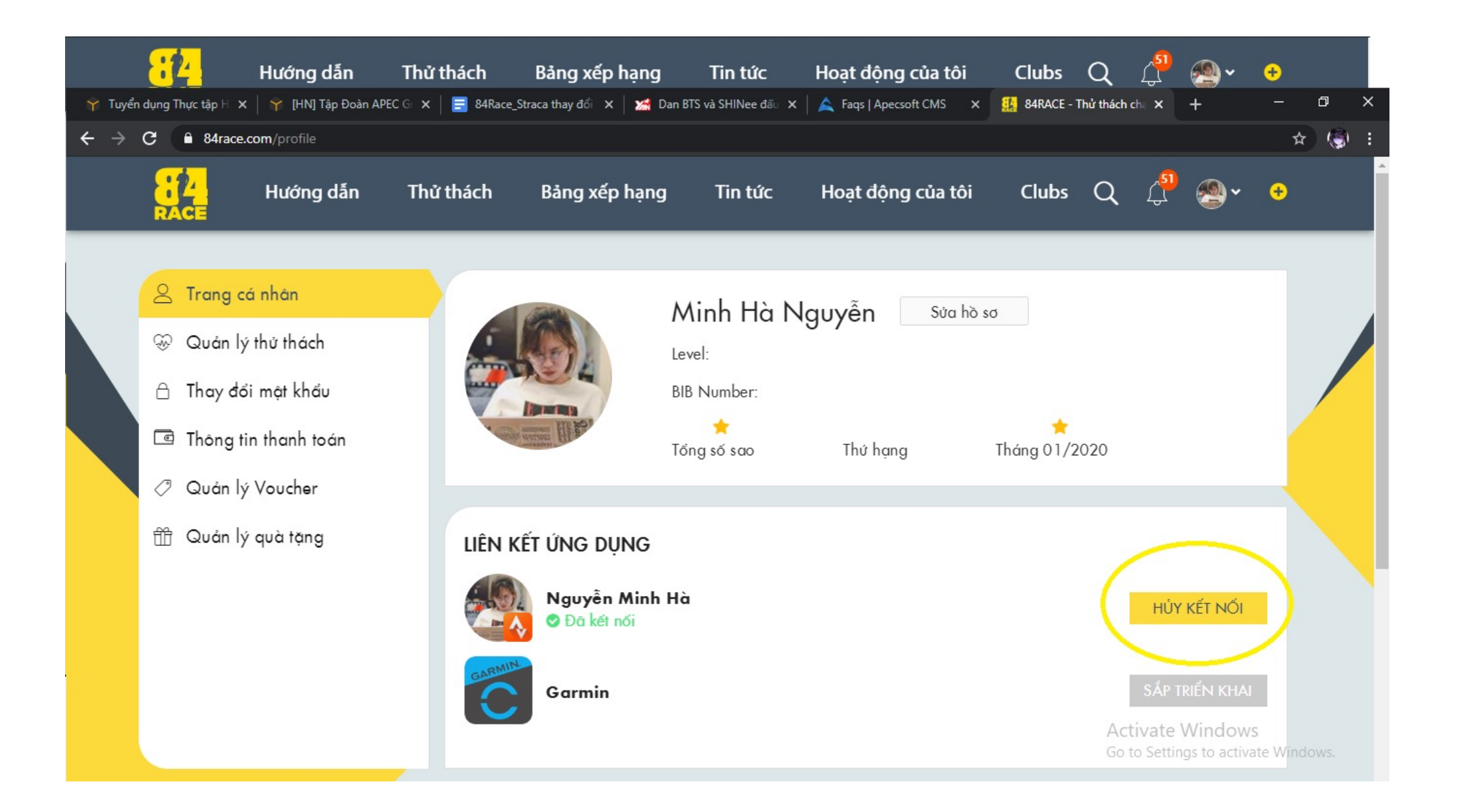

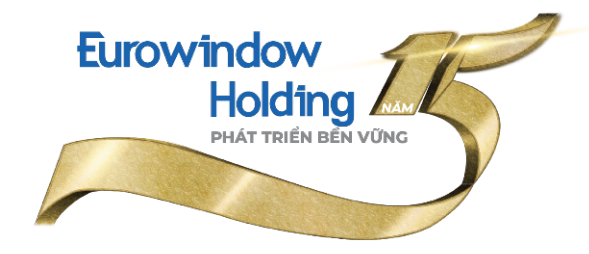

## Tất cả các hoạt động để chế độ công khai từ Strava sẽ được hiển thị tại 84Race.

| RACE | Hướng dẫn | Thử thách                                                  | Bảng xếp hạng                                                      | Tin tức                    | Hoạt động của              | tôi | Q | Д <mark>Р</mark> | ÷ |
|------|-----------|------------------------------------------------------------|--------------------------------------------------------------------|----------------------------|----------------------------|-----|---|------------------|---|
|      |           |                                                            | HOAT ĐỘNG THỂ THAO                                                 | BÀI                        | EI<br>VIÉT CỦA TÔI         |     |   |                  |   |
|      |           | جرح Af<br>14<br>10.11 ki<br>Quāng đư                       | ternoon Run<br>4/09/2020 17:48:17<br>m 1h 09m 08s<br>òng Thời gian | <b>06:50 /km</b><br>Tốc độ | <b>136 bpm</b><br>Nhịp tim |     |   |                  |   |
|      |           | <b>عن الم</b><br>13<br><b>14.70 k</b> i<br>Quāng đư        | orning Run<br>3/09/2020 05:02:42<br>m 1h 14m 44s<br>òng Thời gian  | <b>05:05 /km</b><br>Tốc độ | <b>175 bpm</b><br>Nhịp tim |     |   |                  |   |
|      |           | <b>بلا</b><br><b>4</b><br>11<br><b>10.00 k</b><br>Quāng đư | ternoon Run<br>1/09/2020 17:42:30<br>m 1h 03m 53s<br>ờng Thời gian | <b>06:23 /km</b><br>Tốc độ | <b>143 bpm</b><br>Nhịp tim |     |   |                  |   |
|      |           | AF                                                         | ternoon Run                                                        |                            |                            |     |   |                  |   |

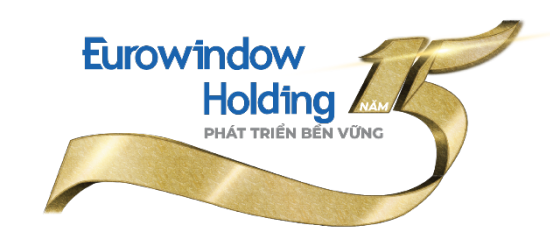

## IV. HƯỚNG DẪN THAM DỰ GIẢI CHẠY "EWH CUỘC ĐUA KÌ THÚ – AMAZING RACE"

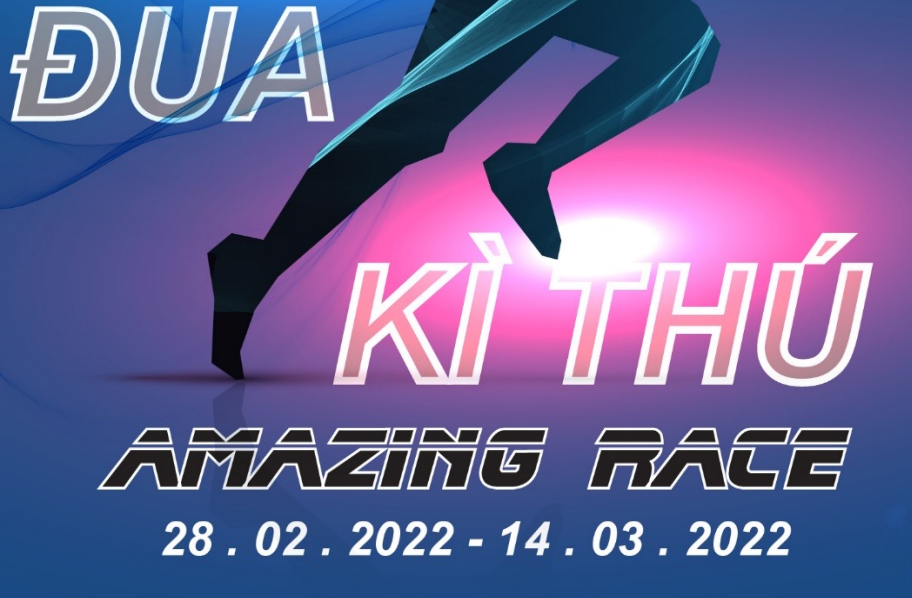

CUÔC

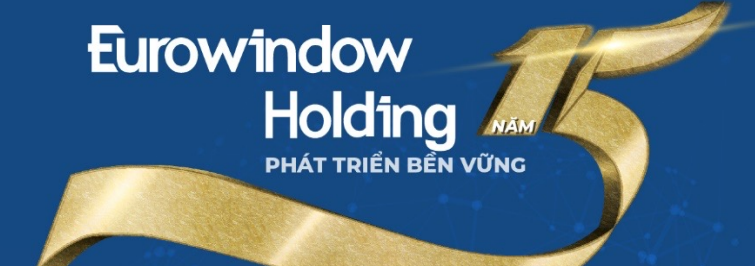

#### Cách 1: Tham gia tại website 84Race

\*Bước 1: Click vào đường link sau: <u>https://84race.com/amazing-race-</u> <u>dr4899</u>

Hoặc quét mã QR code:

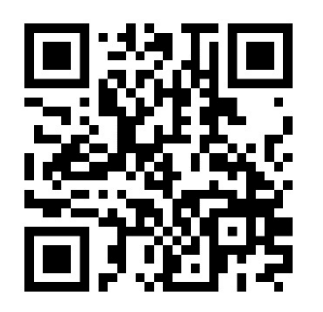

Hoặc đăng nhập website <u>https://84race.com/</u> và lựa chọn kích vào banner giải chạy EWH Cuộc đua kỳ thú – Amazing Race tại mục "Thử thách từ thành viên" như hình ảnh bên dưới.

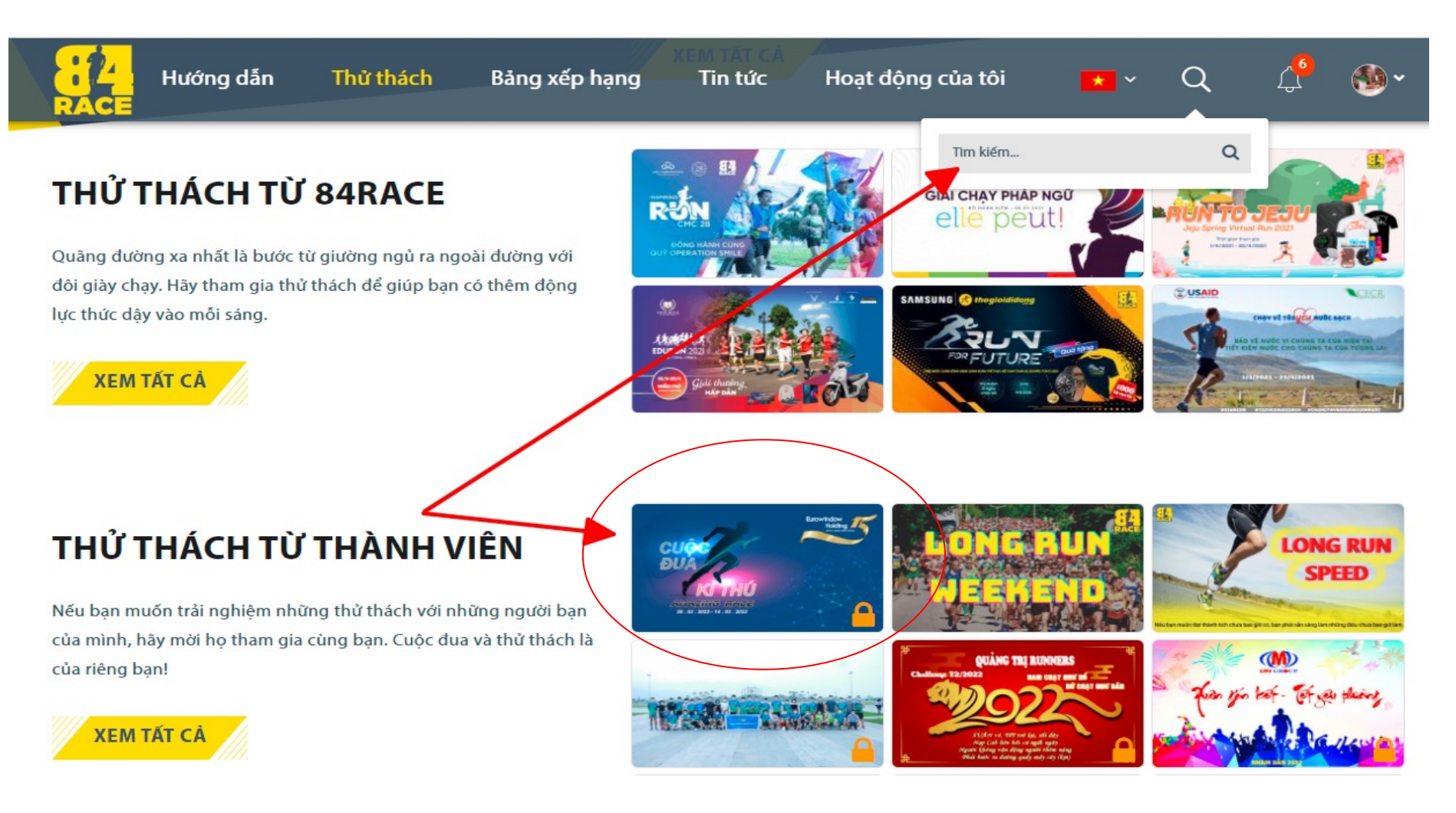

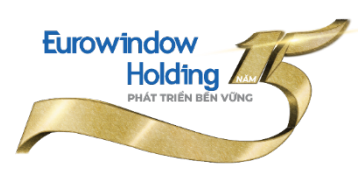

#### Cách 1: Tham gia tại website 84Race

#### \*Bước 2: Chọn nút "THAM GIA"

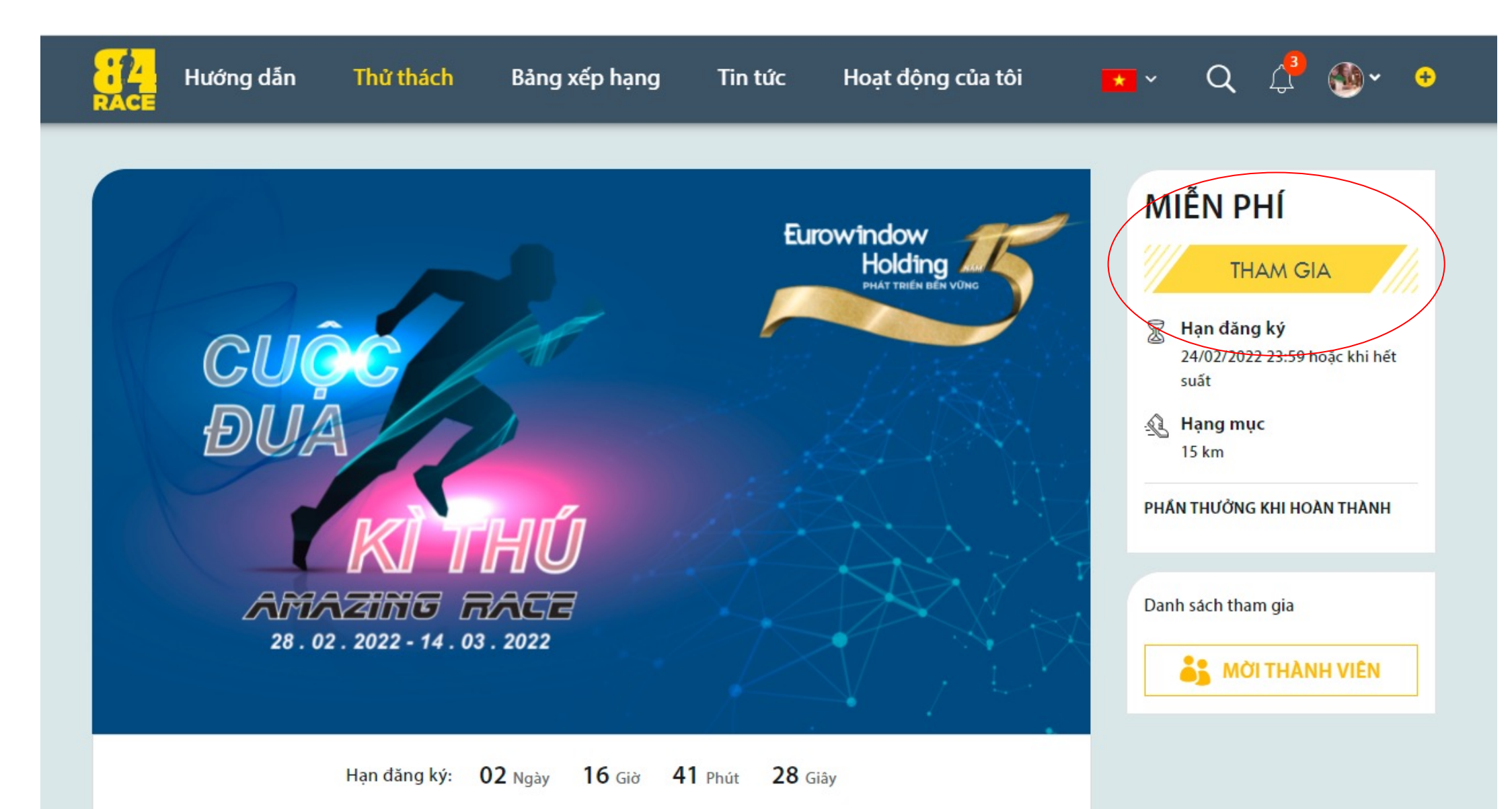

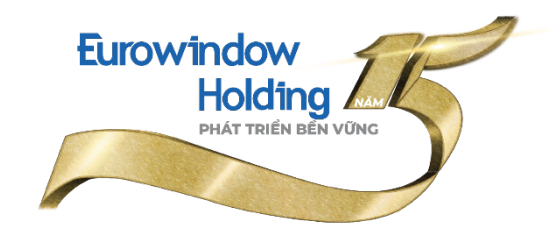

#### Cách 2: Tham gia tại ứng dụng 84Race

\*Bước 1: Nhập nội dung Tìm kiếm: Amazing Race -> Chọn Tìm kiếm

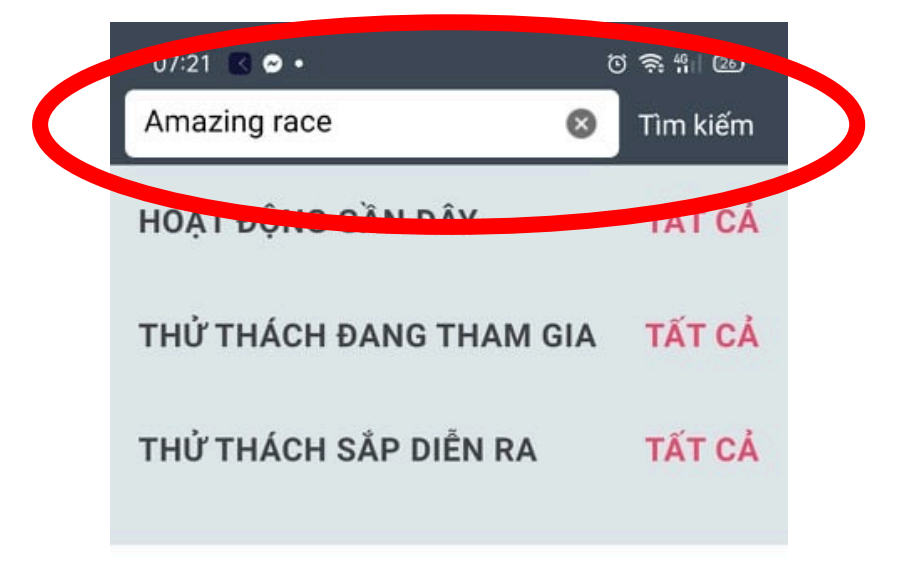

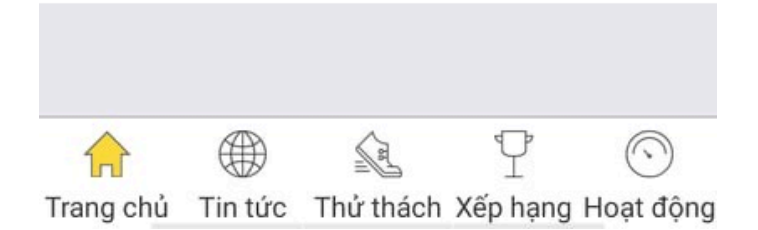

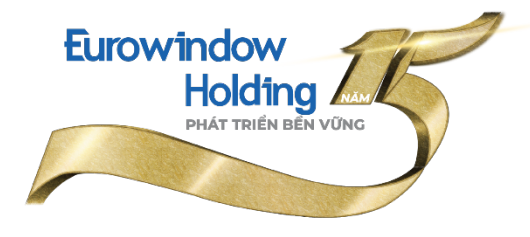

#### Cách 2: Tham gia tại ứng dụng 84Race

\*Bước 2: Sau khi màn hình hiển thị kết quả, click vào banner chương trình (1) và tiếp tục click vào nút THAM GIA (2)

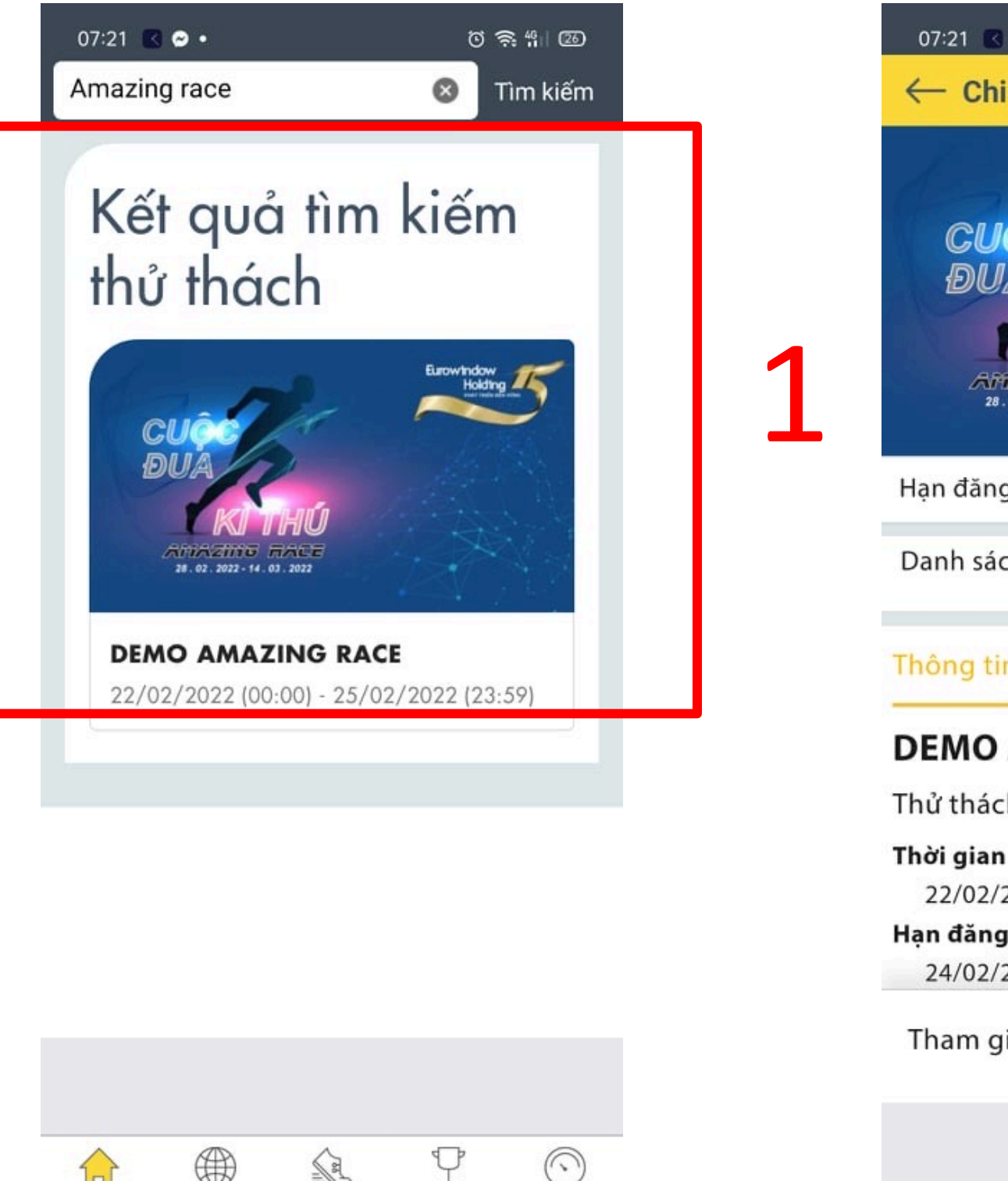

Trang chủ Tin tức Thử thách Xếp hạng Hoạt động

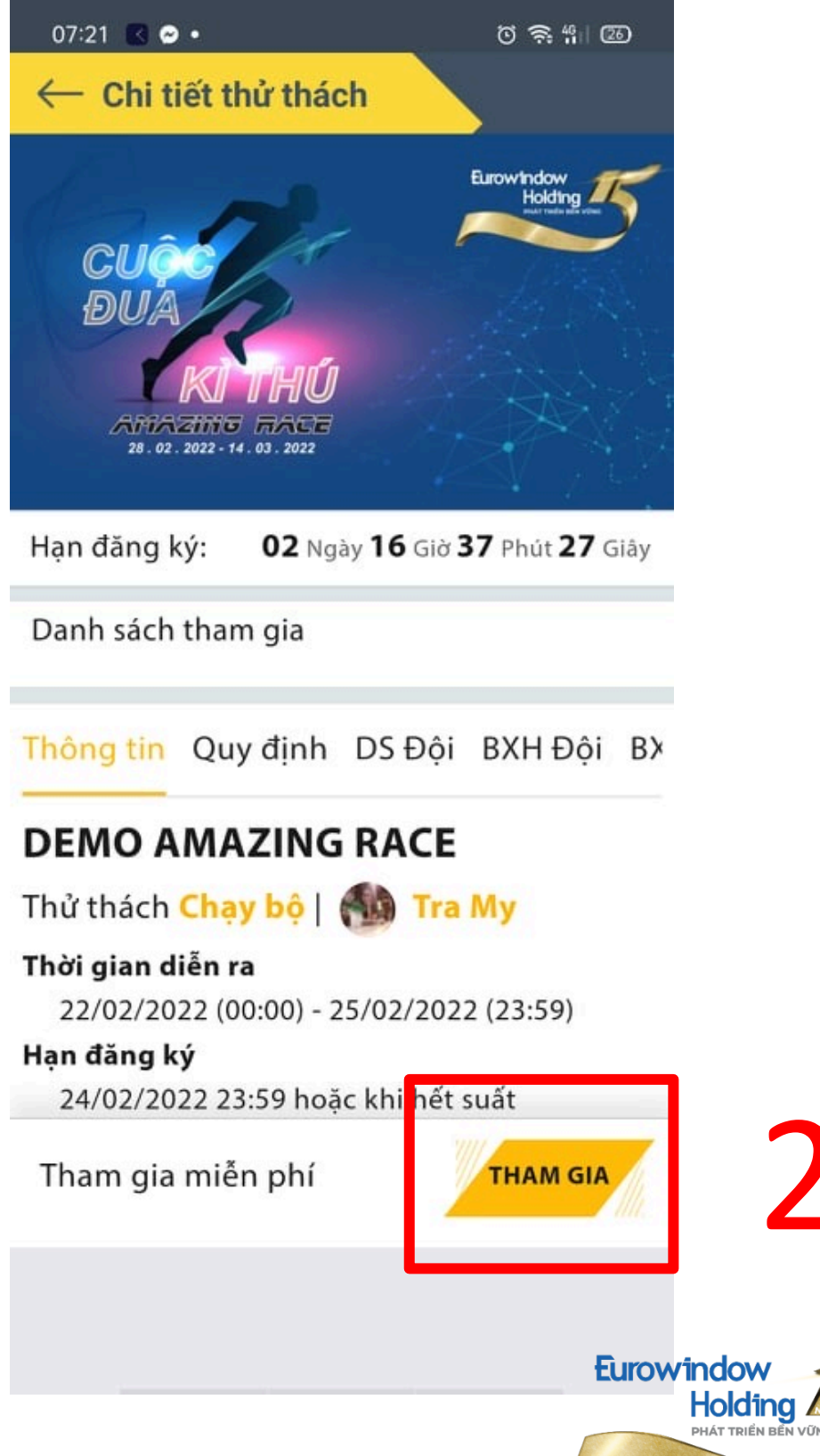

Sau thao tác click **THAM GIA**, bạn tiếp tục các bước đăng ký thông tin và chọn nhóm tham dự giải chạy như sau:

\*Bước 1: Điền các thông tin đăng ký như ảnh dưới. 02 trường dữ liệu bắt buộc phải điền là *Tên thành viên* và *Số điện thoại*. Sau đó click *TIẾP THEO*.

Lưu ý: Tên thành viên cần điền đúng theo cú pháp **Họ tên - Tên phòng ban - Tên công ty** (Ví dụ: Nguyễn Văn A - Kế toán - EWH)

|     | Tên thành viên * | Nguyên Vă     | n A – Kể toán - EV | VH IN DUÍ                                                |
|-----|------------------|---------------|--------------------|----------------------------------------------------------|
|     | Ngày sinh        | 16-09-1995    |                    | IN PHI                                                   |
|     | Giới tính        | Nữ            | ~                  | THAM GIA                                                 |
| CU  | Số điện thoại    | 0987654321    |                    | ạ <b>n đăng ký</b><br>-/02/2022 23:59 hoặc khi hết<br>ăt |
| ALL | CCCD hoặc CMT    | 999999999     |                    | ang muc                                                  |
|     | Size áo          | XS            | ~                  | km                                                       |
|     | Tỉnh/Thành phố   | Hà Nội        | ×                  | HUONG KHI HOAN THANH                                     |
| AM  | Quận/Huyện       | Đống Đa       | ×                  | ách tham gia                                             |
| 28. | Phường/Xã        | Khương Thượng | ×                  | MỜI THÀNH VIÊN                                           |
|     | Số nhà/Đường phố |               |                    |                                                          |

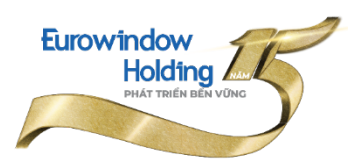

#### \*Bước 2: Chọn hạng mục **15km** và click **TIẾP THEO**.

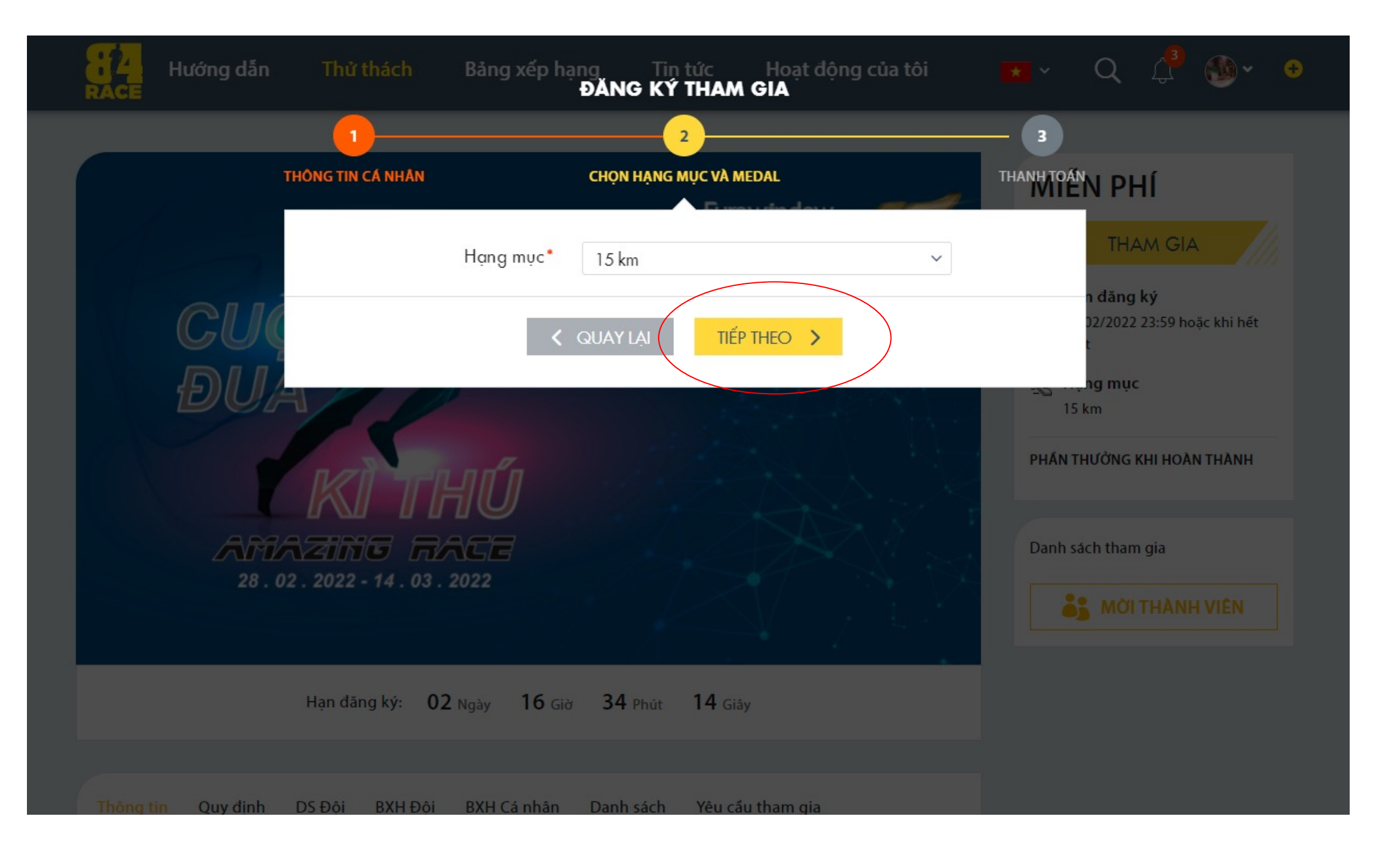

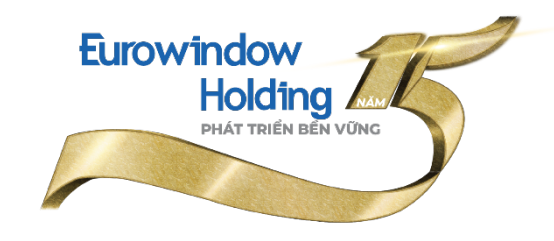

#### \*Bước 3: Click vào ĐĂNG KÝ.

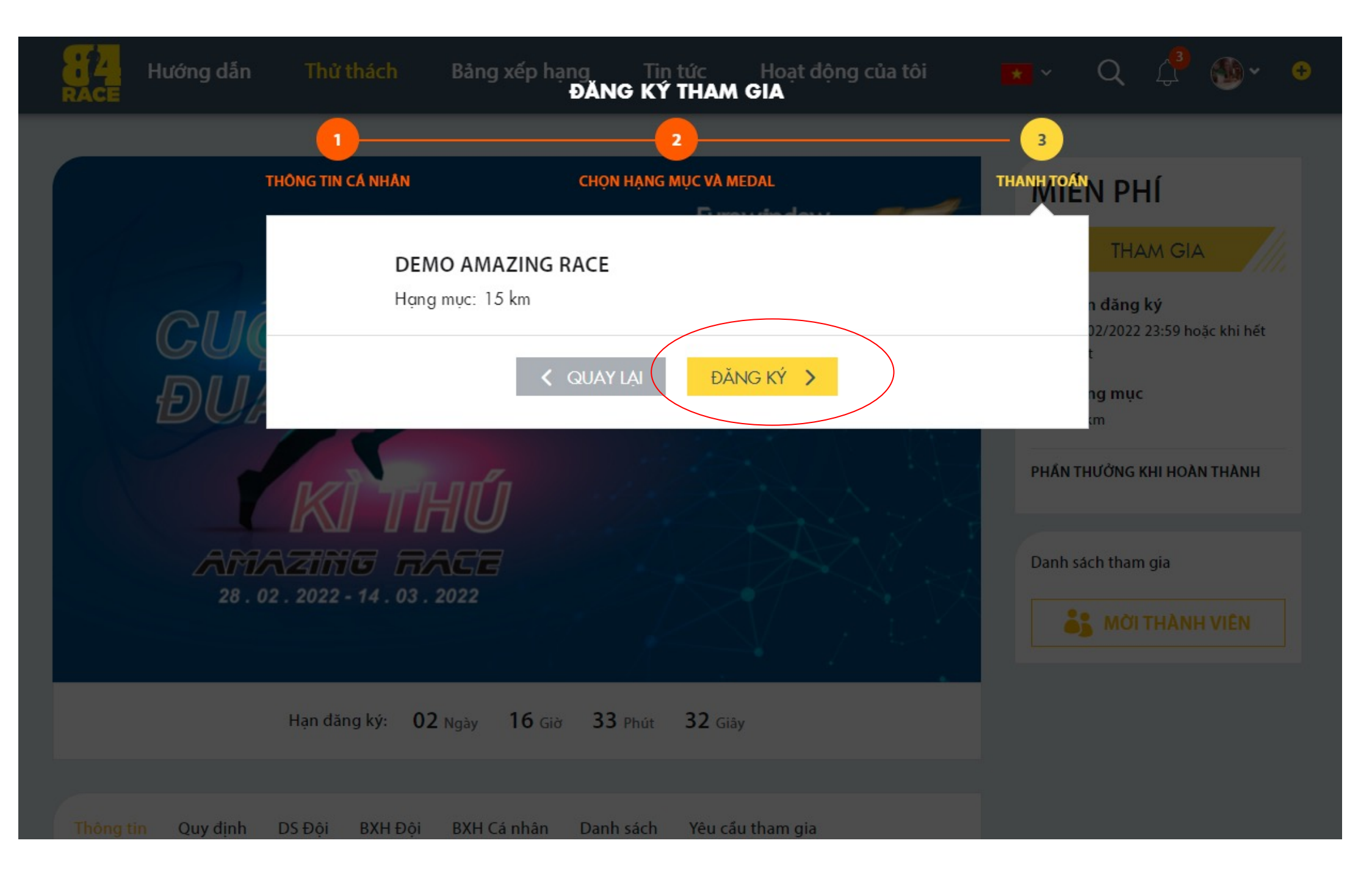

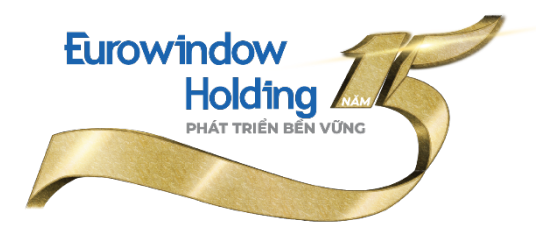

#### Bước 4: Nhập mã đăng ký **EWH15NAM** vào ô bên dưới và click **ĐĂNG KÝ**.

Lưu ý: EWH15NAM toàn bộ ký tự đều Caps Lock

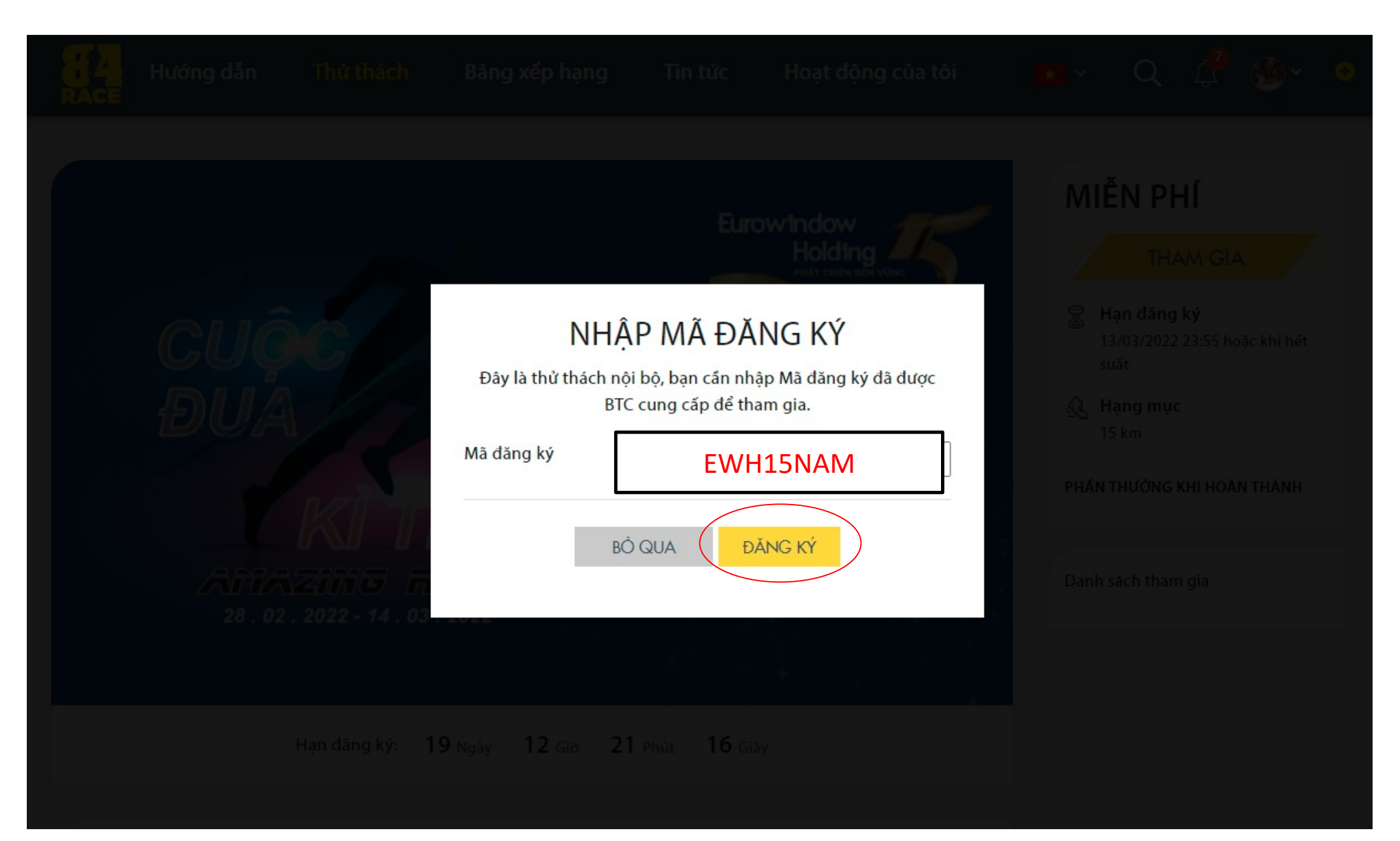

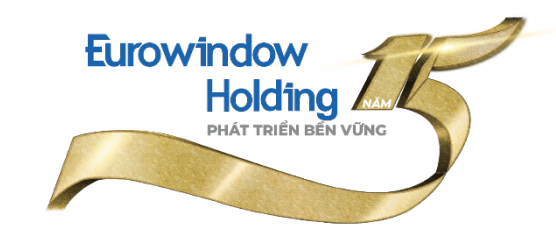

#### => Màn hình hiển thị trạng thái **ĐÃ THAM GIA.**

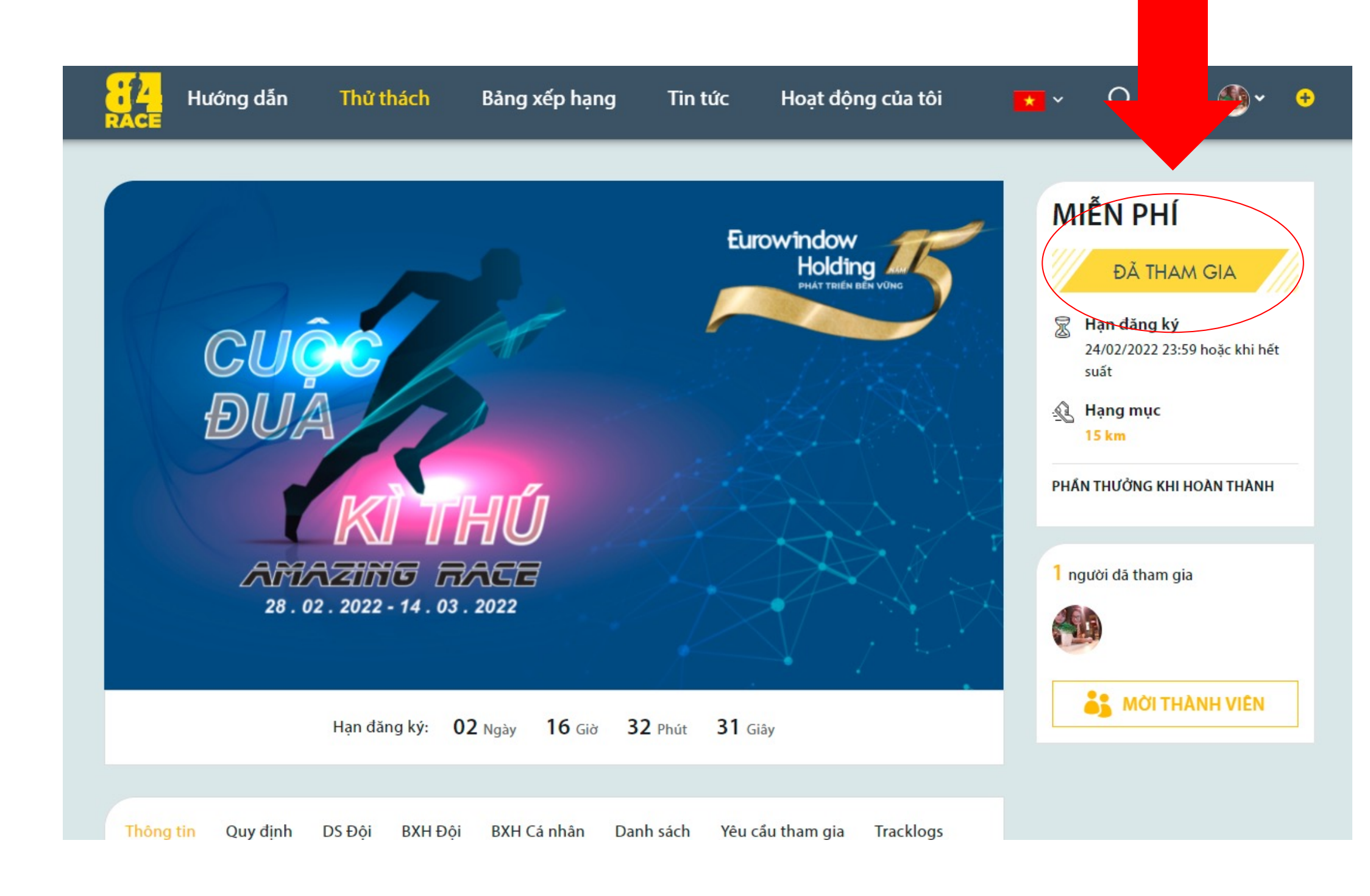

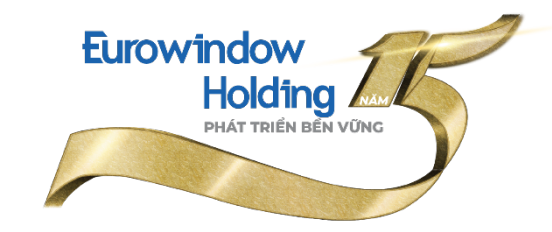

\*Bước 5: Bạn cần lựa chọn tham gia vào đúng Đội nhóm của mình bằng cách chọn mục **DS Đội** và click **THAM GIA** theo đúng tên phòng ban mình đang làm việc

Lưu ý: BTC đã tạo sẵn tên các phòng ban, bạn cần chọn đúng phòng ban của mình (để ghi nhận số liệu thành tích tập thể).

| RAC                                                                                     | Hu                                         | ướng dẫn                                                                                            | Thử thách                                                                                                    | Bảng xếp hạng                                                              | Tin tức                                            | Hoạt động của tôi                                                                             | × (                                                                                                    | २ 🖑 🐠 🔸                                                                                                    |
|-----------------------------------------------------------------------------------------|--------------------------------------------|----------------------------------------------------------------------------------------------------|----------------------------------------------------------------------------------------------------|----------------------------------------------------------------------------|----------------------------------------------------|-----------------------------------------------------------------------------------------------|----------------------------------------------------------------------------------------------------|----------------------------------------------------------------------------------------------------|
| Thô<br><br>[<br>[<br>[<br>[<br>[<br>[<br>[<br>[<br>[<br>[<br>[<br>[<br>[<br>[<br>[<br>[ | Ding tin   Im tên teo   NG SỐ   Im tên teo | Quy dinh<br>am<br>TEAMS: 1:<br># Tên<br>1 • V<br>2 • L<br>3 • H<br>4 • H<br>5 • H<br>6 • B<br>6 • B | DS Đội Danh sực<br>nteai<br>lấc xin miền Bắc + Mi<br>ogistic+ cung ứng +<br>lO Đà Nẵng<br>lO Cần Thơ<br>lO Hồ Chí Minh<br>lO Hồ Chí Minh<br>co 03- BO 04-BO 08-B<br>sentical12 + Gentical | h Yêu cầu tham gia<br>C<br>nh Long<br>ss ( Miền Bắc )<br>O 09<br>8 + Fatex | Thành viên<br>0<br>0<br>0<br>0<br>0<br>0<br>0<br>0 | Hành động<br>THAM GIA<br>THAM GIA<br>THAM GIA<br>THAM GIA<br>THAM GIA<br>THAM GIA<br>THAM GIA | MIÊN<br>Hạn<br>O7/O<br>Suất<br>A<br>PHẨN THU<br>1 người đ<br>M<br>S<br>S<br>S<br>S<br>S<br>S<br>S<br>S<br>S<br>S<br>S<br>S<br>S | A PHÍ<br>ĐÀ THAM GIA<br>dăng ký<br>2/2022 23:59 hoặc khi hết<br>g mục<br>m<br>ƯỞNG KHI HOÀN THÀNH<br>dā tham gia |
|                                                                                         |                                            |                                                                                                    |                                                                                                    |                                                                            |                                                    |                                                                                               |                                                                                                    |                                                                                                    |

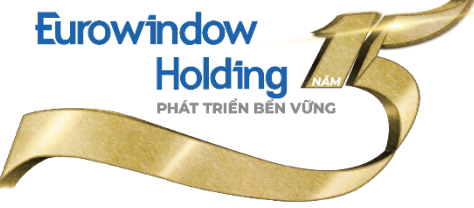

## V. HƯỚNG DẪN GHI NHẬN HOẠT ĐỘNG CHẠY **TRÊN STRAVA**

Holding

PHÁT TRIỂN BỀN VỮNG

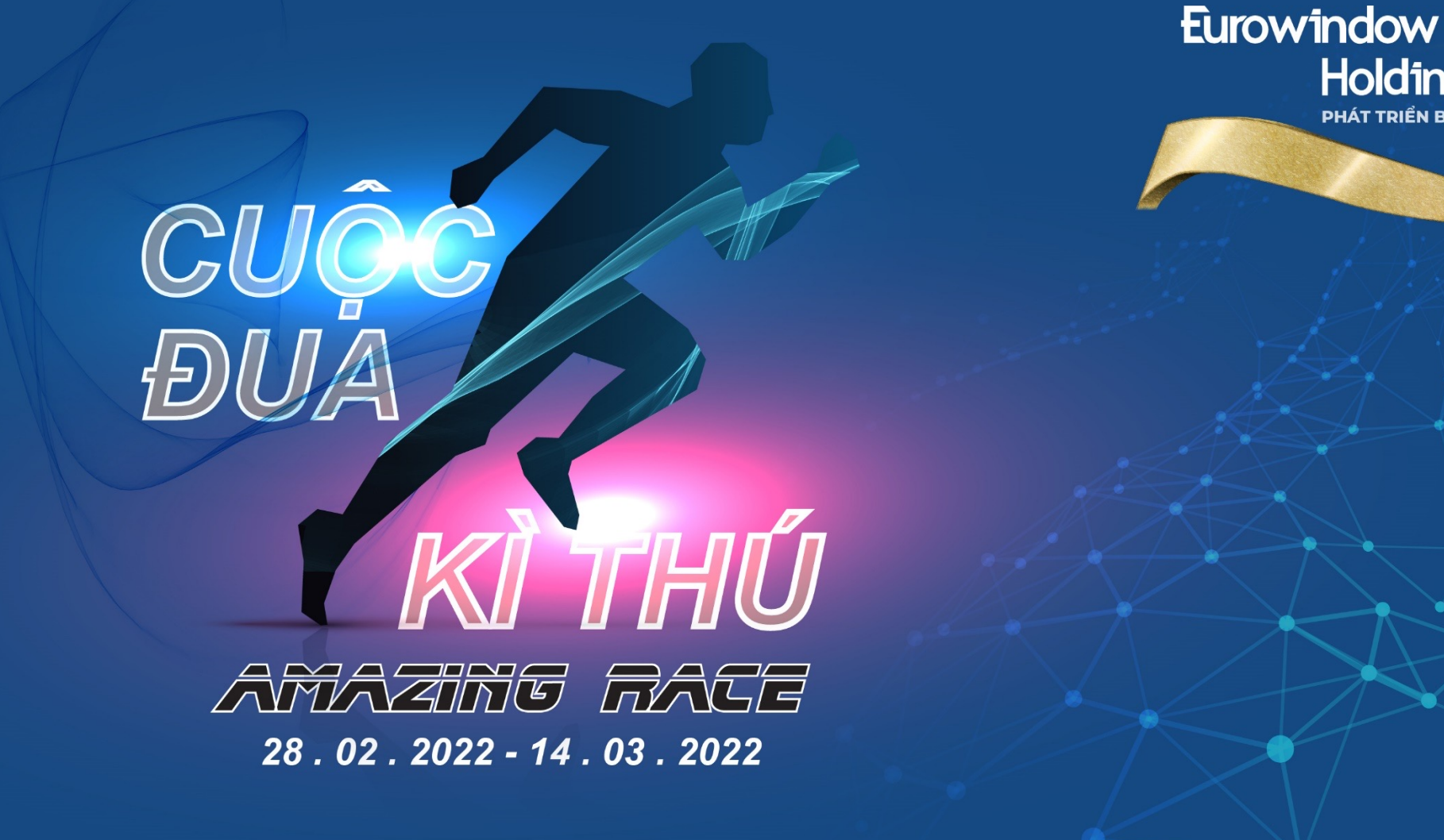

Mỗi lần tham gia chạy, bạn sẽ cần mở ứng dụng Strava và ứng dụng này sẽ ghi nhận các số liệu về hoạt động chạy của bạn. Các bước thao tác với Strava như sau:

\*Bước 1: Truy cập ứng dụng Strava.

\*Bước 2: Click vào biểu tượng **Record**.

Lưu ý: Cần mở GPS/định vị trên điện thoại trong suốt quá trình sử dụng Strava. Như vậy, kết quả chạy được tính là hợp lệ khi bạn chạy ở nơi GPS có thể hoạt động (chạy ngoài trời).

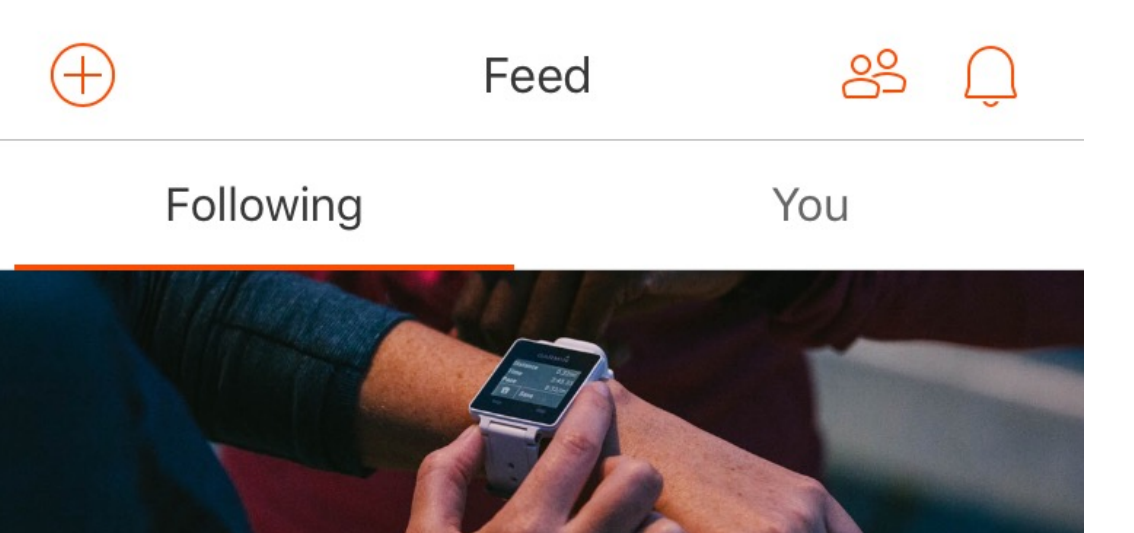

#### **Getting Started**

To get you started, we've detailed a few steps on how to get the most from Strava.

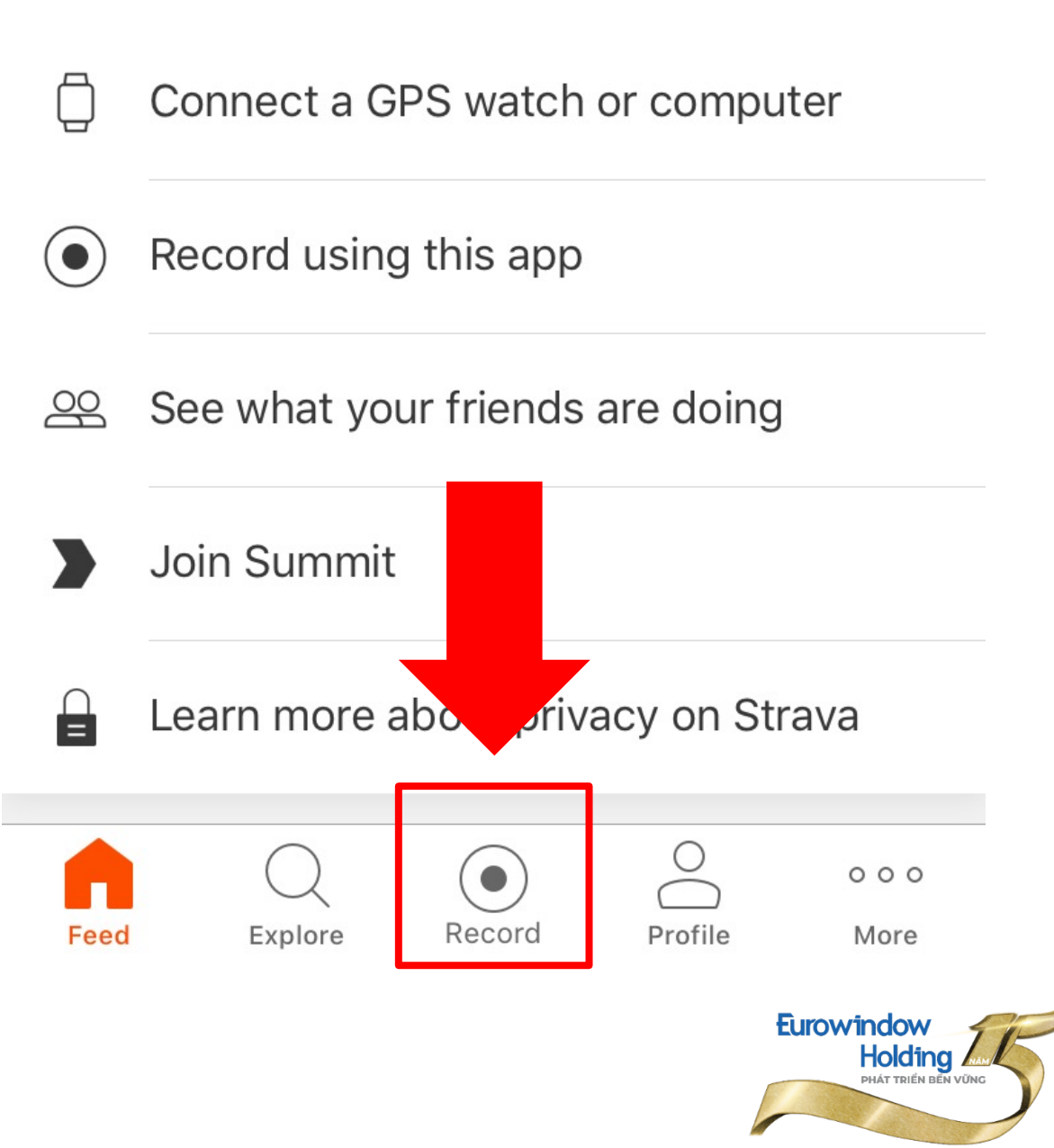

\*Bước 3: Click vào *START* để bắt đầu hoạt động chạy.

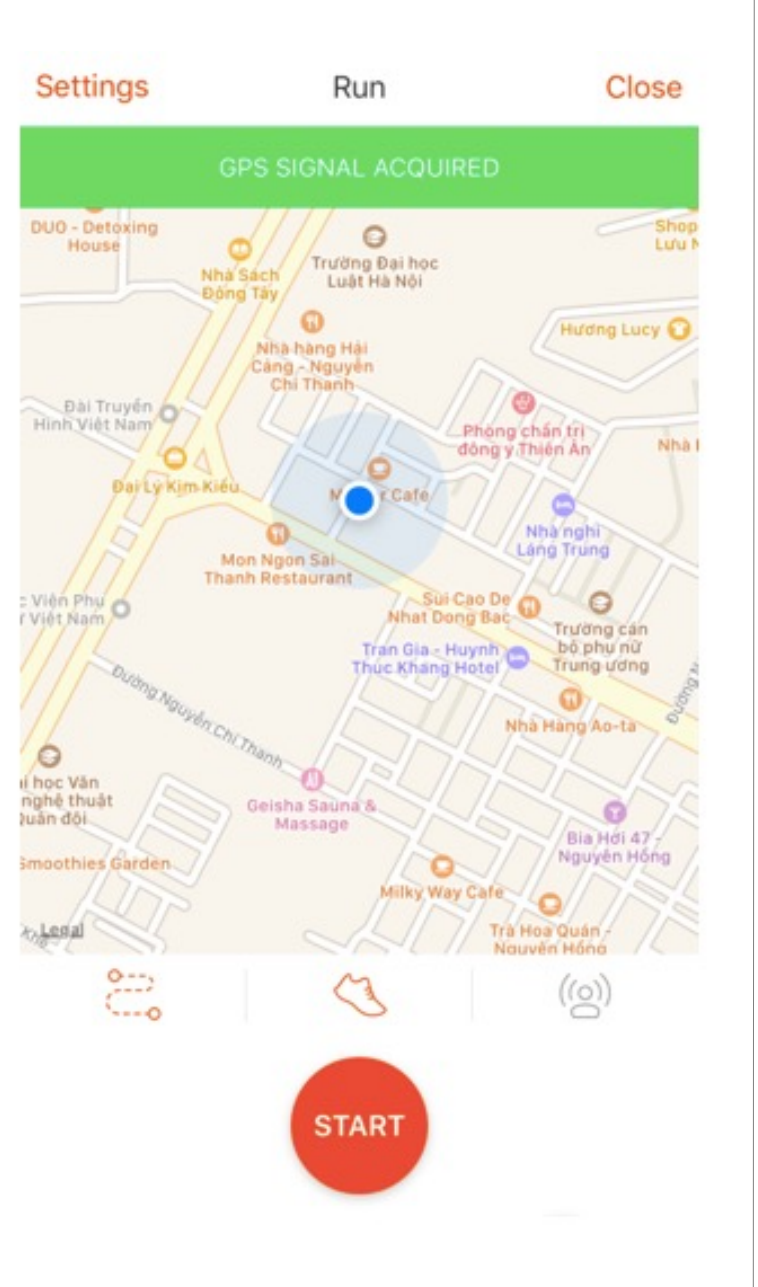

diện hiển Giao thi trong quá trình bạn chạy. TIME 00:00:21 AVG PACE UUU

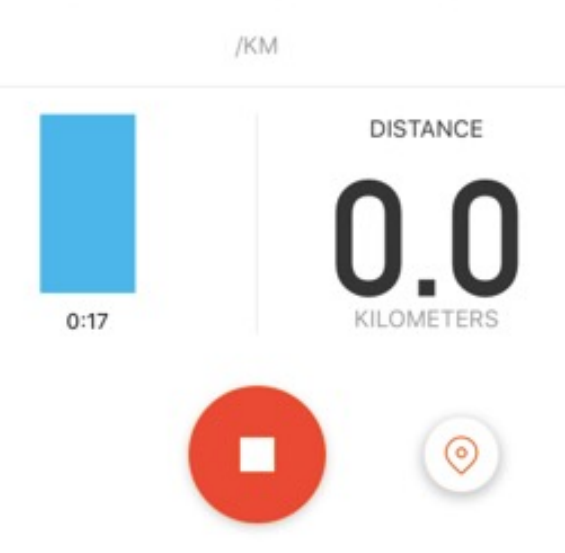

\*Bước 4: Click vào FINISH khi bạn muốn kết thúc hoạt động chạy.

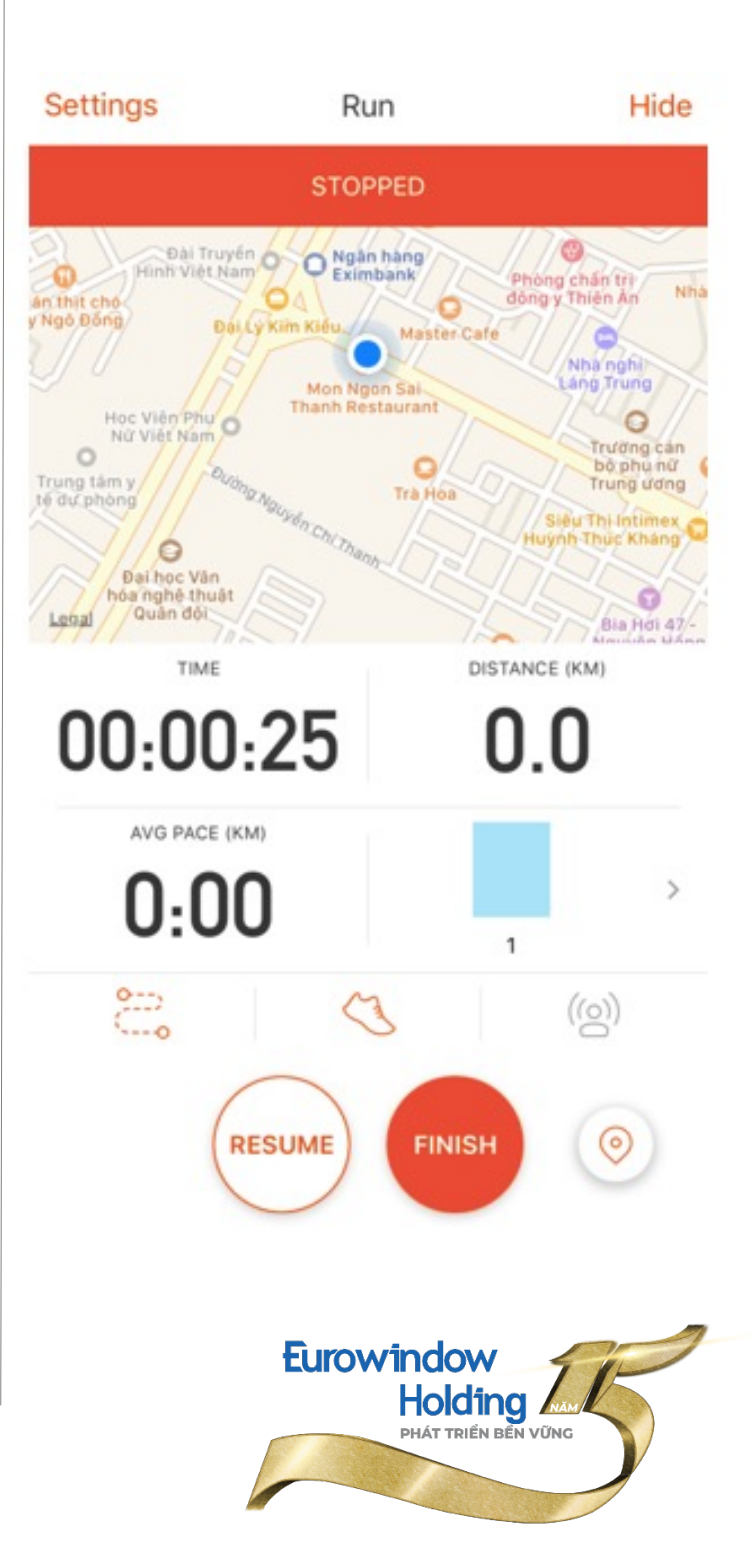

Bước 5: Click **Save Activity** => Kết quả hoạt động chạy của bạn sẽ tự động cập nhật qua tài khoản 84Race.

| Resume                                | Save Activity                                   |
|---------------------------------------|-------------------------------------------------|
| CUSTOMIZE Y                           | OUR RUN                                         |
| Name:                                 | Title your run                                  |
| $\sim$                                | Add photos to your run                          |
| Sport:                                | Run                                             |
| Туре:                                 | Select                                          |
| Commute<br>Was this a<br>your comm    | commute? If so, tag it to add to nuting totals. |
| Description<br>How did it of<br>here. | on<br>go? Were you ed? Leave your notes         |
|                                       | Save Activity                                   |

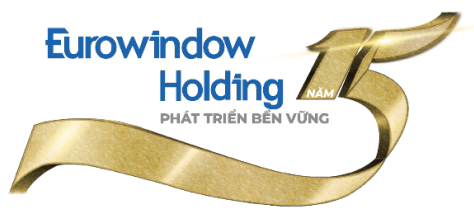

## VI. HƯỚNG DẪN THEO DÕI HOẠT ĐỘNG TRÊN WEBSITE 84RACE

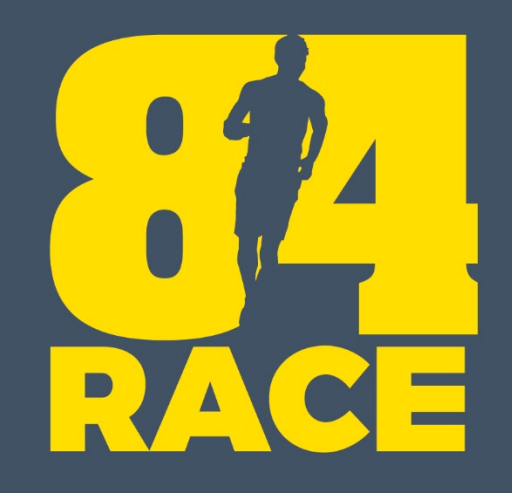

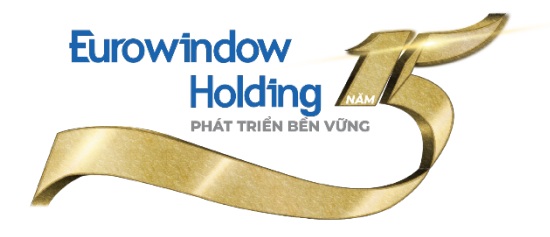

Trước ngày bắt đầu giải đấu (trước 11/03/2022), bạn có thể rời nhóm, sau ngày này bạn sẽ **không thể** rời nhóm.

|      | Hướng dẫn   | Thử thách     | Bảng xếp hạng | Tin tức | Hoạt | động của tôi | * *      | Q                                        | 4 <sup>8</sup> (            | <b>)</b> ~ + |
|------|-------------|---------------|---------------|---------|------|--------------|----------|------------------------------------------|-----------------------------|--------------|
| TỔNG | SŐ TEAM: 15 |               |               |         |      |              |          | ĐÃ TH                                    |                             |              |
| #    | Tên team    |               |               | Thành   | viên | Hành động    | æ        | <b>Thời hạn đ</b><br>30/04/2021 2        | <b>ăng ký</b><br>23:59 hoặc | khi hết      |
| 1    | OP          |               |               |         |      | RỜI NHÓM     | <u>.</u> | suất<br>Hạng mục                         |                             |              |
| 2    | CEO Offic   | e             |               | /       | 0    | THAM GIA     |          | <b>27.55 km</b><br>55.55 km<br>155.55 km |                             |              |
| 3    | Agency      |               |               |         | 0    | THAM GIA     | PHÅ      | N THƯỞNG K                               | HI HOÀN 1                   | гналн        |
| 4    | Finance a   | nd Investment |               |         | 0    | THAM GIA     | 5 nc     | ười đã tham                              | n gia                       |              |
| 5    | HR Doma     | in            |               |         | 0    | THAM GIA     |          | )<br>()                                  |                             |              |
| 6    | Product D   | evelopment    |               |         | 0    | THAM GIA     |          |                                          |                             |              |

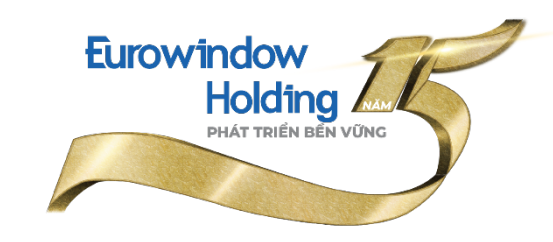

#### Mục **Tracklogs** ghi nhận các hoạt động chạy hợp lệ của bạn từ ứng dụng Strava.

|       | Hướng dẫn          | Thử thách   | Bảng xếp hạng    | Tin tức | Hoạt động của tôi | 💌 - Q 🖞 🚳 - 🔸                                                                  |
|-------|--------------------|-------------|------------------|---------|-------------------|--------------------------------------------------------------------------------|
| Thông | tin BXH Cá nhân    | Tracklogs   |                  |         |                   | <mark>55KM (余)</mark><br>CHĂNG ĐƯỜNG RỪNG<br>HALLASAN 100KM ( <mark>大</mark> ) |
|       |                    | Bảng        | g chi tiết tracl | klog    |                   | PHẨN THƯỞNG KHI HOÀN THÀNH                                                     |
| Môn   | Thời điểm          | Quāng đường | TG thực hiện     | Tốc độ  | Chi tiết          | Chung mạn                                                                      |
| £J    | 08/04/2021 13:47:3 | 35 3.95 km  | 55m 56s          | 14:09   | 5088897690        | 4368 người đã tham gia                                                         |
| \$1   | 07/04/2021 07:24:0 | 03 1.00 km  | 10m 50s          | 10:45   | 5082356041        |                                                                                |
| \$1   | 07/04/2021 05:50:4 | 41 15.01 km | 1h 32m 01s       | 06:08   | 5082355473        |                                                                                |
| £     | 06/04/2021 18:43:2 | 28 4.94 km  | 1h 11m 10s       | 14:23   | 5078944949        |                                                                                |
| £     | 05/04/2021 19:22:0 | 9 2.78 km   | 27 m 17s         | 09:47   | 5073789612        |                                                                                |
| £L    | 05/04/2021 06:31:0 | 05 10.03 km | 1h 02m 21s       | 06:13   | 5071013361        | 🕥 🎆 🌑 Vi                                                                       |
| £7    | 04/04/2021 05:31:5 | 50 19.08 km | 2h 29m 04s       | 07:49   | 5064758717        |                                                                                |
| £5    | 03/04/2021 06:22:1 | 6 21.18 km  | 1h 50m 02s       | 05:12   | 5058720357        | 🌍 🔮 🥗 🦈                                                                        |
| £     | 02/04/2021 06:13:4 | 13 16.89 km | 1h 45m 05s       | 06:13   | 5052645720        |                                                                                |

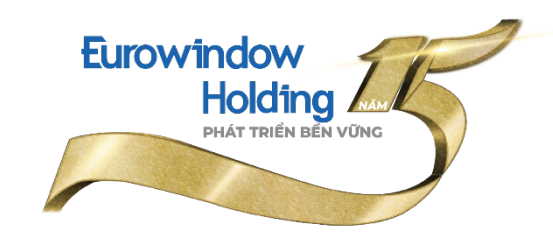

#### Mục **BXH Team** cho bạn phép bạn:

- Tìm kiếm Team.
- Xếp hạng Team theo tổng số Km và số Km trung bình của cả Team.

| an inu thach     | Bảng xếp hạng                                                        | Tin tức                    | Hoạt động c                | ủa tôi                                                                                                    | * *                                                                                                    | Q                                                                                                    | Д <sup>,</sup> (                                                                                                    | 🐌 - 🤇                                                                                                    |
|------------------|----------------------------------------------------------------------|----------------------------|----------------------------|----------------------------------------------------------------------------------------------------|----------------------------------------------------------------------------------------------------|----------------------------------------------------------------------------------------------------|----------------------------------------------------------------------------------------------------|----------------------------------------------------------------------------------------------------|
| Feam BXH Cá nhân | Tracklogs                                                            |                            |                            |                                                                                                    | PHÁ                                                                                                    | N THƯỞN<br>C                                                                                                    | 5 KHI HOÀN                                                                                                    | ТНА̀NH                                                                                                    |
| T<br>T           | hành Viện<br>3                                                       |                            | 2914.57                    | Km TB 1<br>224.19                                                                                                    | 75                                                                                                    | người dã t                                                                                                    | ham gia                                                                                                    |                                                                                                    |
| 1                | 3                                                                    | <b>`</b>                   | 2684.55                    | 206.50                                                                                                    | 4                                                                                                    |                                                                                                    |                                                                                                    |                                                                                                    |
| 1                | 2                                                                    |                            | 2419.48<br>2025.47         | 186.11                                                                                                    |                                                                                                    |                                                                                                    |                                                                                                    |                                                                                                    |
| 1                | 2                                                                    |                            | 1961.21<br>1737.21         | 163.43<br>144.76                                                                                                    |                                                                                                    |                                                                                                    |                                                                                                    |                                                                                                    |
|                  | Team BXH Cá nhân<br>6 Tên team<br>71<br>x 1<br>1<br>1<br>1<br>1<br>1 | Team BXH Cá nhân Tracklogs | Team BXH Cá nhân Tracklogs | Team       BXH Cá nhân       Tracklogs         Tên regm       C         Thành Viện       Tổ NG lì         X       13       2914.57         13       2684.55         13       2684.55         13       2419.48         12       2025.47         12       1961.21         12       1737.21 | Team       BXH Cá nhân       Tracklogs         6       Tên eam       Q TİM KIÉM         Thành Tiên       TổNG Ì       Km TB Ì         x       13       2914.57       224.19         13       2684.55       206.50         13       2419.48       186.11         12       1961.21       163.43         12       1737.21       144.76 | Team       BXH Cá nhân       Tracklogs         C       Tim Kuếm         Thành Mên       TốNG I       Km TB I         X       13       2914.57       224.19         13       2684.55       206.50         13       2419.48       186.11         12       1961.21       163.43         12       1737.21       144.76 | Team       BXH Cả nhân       Tracklogs         C       Q TÌM KIẾM         Chứng nhận         Thành Viện       Tổ NG L       Km TB L         Thành Viện       Tổ NG L       Km TB L         13       2914.57       224.19         13       2684.55       206.50         13       2419.48       186.11         12       1961.21       163.43         12       1737.21       144.76 | Team       BXH Cá nhân       Tracklogs         G       Trành Nan       Cộ Từ KIẾM         Thành Nan       Tố NG L       Km TB L         X       13       2914.57       224.19         13       2684.55       206.50         13       2419.48       186.11         12       1961.21       163.43         12       1737.21       144.76 |

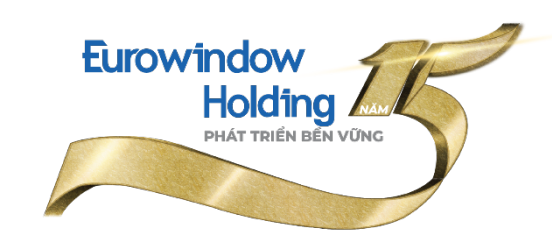

## Khi click vào tên mỗi Team, bạn có thể theo dõi BXH các cá nhân trong cùng 1 team như ảnh dưới.

| R | ACE H | ướng dẫn        | Thử thách       | Bảng xếp                   | hạng Tin       | tức Hoạt độr    | ng của tôi     | × ×                 | Q 🖞                    | ••             | + |  |  |  |
|---|-------|-----------------|-----------------|----------------------------|----------------|-----------------|----------------|---------------------|------------------------|----------------|---|--|--|--|
|   |       |                 |                 | <b>NEW Y</b><br>Tổng số tế | ORK<br>eam: 13 |                 | QUAY VĚ        |                     |                        |                |   |  |  |  |
|   |       | <b>29</b><br>To | 14.57<br>ong km | 1<br>Hạn                   | g              | 0<br>Trung bình | 0<br>rung bình |                     | MIÊN DHÍ               |                |   |  |  |  |
|   | Hạng  | BIB             | Tên thành v     | iên                        | Giới tính      | Tổng km         | Avg Pace       |                     |                        |                |   |  |  |  |
|   | 01    | 85904           | Phạm            | n Tân                      | Nam            | 299.00          | 06:49          |                     | ĐA KETT                | HUC            |   |  |  |  |
|   | 02    | 412133          | Giap            | Van Minh                   | Nam            | 294.35          | 06:17          | <u>ک</u><br>۵:<br>۱ | 7/03/2021 22:35<br>iất | 5 hoặc khi hết | 1 |  |  |  |
|   | 03    | 493138          | Nông            | g Chang                    | Nũ             | 280.45          | 06:59          | - <b>€</b> H        | ạng mục<br>)0 km (★)   |                |   |  |  |  |
|   | 04    | 3651985         | 💽 Thai          | Anh                        | Nam            | 272.43          | 08:29          | 3                   | 00 km (****)           |                |   |  |  |  |
|   | 05    | 534777          | tham that       | phan                       | Nữ             | 260.64          | 08:54          | PHẨN                |                        | JAN THÀNH      |   |  |  |  |
|   | 06    | 150286          | 🕼 Tràn          | Đức Việt                   | Nam            | 250.19          | 08:04          | Chứ                 | ng nhận                |                |   |  |  |  |

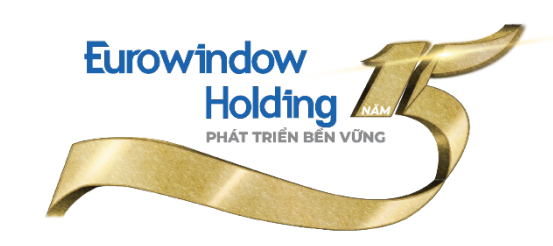

Mục **BXH Cá nhân** cho phép bạn:

- Tìm kiếm theo **Tên thành viên** (cần chọn thêm tìm kiếm **hạng mục** là 15km).

 - Xếp hạng chi tiết của bạn so với tất cả các CBNV khác đang tham dự giải (tính tới thời điểm bạn xem – realtime)

| RACE Hướng dẫ    | ấn Thử thách                                     | Bång x    | ếp hạng  | Tin tú | ức Hoạt động                               | g của tôi | * * | Q                                   | Ц <sup>9</sup> (     | <u>ه</u> - ه | Ð |  |  |  |
|------------------|--------------------------------------------------|-----------|----------|--------|--------------------------------------------|-----------|-----|-------------------------------------|----------------------|--------------|---|--|--|--|
| Thông tin BXH Te | eam BXH Cá nhân                                  | Tracklogs |          |        |                                            |           | X   | 07/03/2021 22:35 hoặc khi h<br>suất |                      |              |   |  |  |  |
|                  | Bảng xếp hạng<br>Tổng số KM đạt được: 13742.5 km |           |          |        |                                            |           |     |                                     | ic<br>;)<br>(★ ★ ★ ) |              |   |  |  |  |
| Tên thành viên   |                                                  |           |          | IÉM    | Hạng mục                                   |           |     | PHẨN THƯỞNG KHI HOÀN THÀNH          |                      |              |   |  |  |  |
| Hạng Tên         | Hạng Tên thành viên                              |           | Avg Pace | Hạng   | Hạng mục           100 km           200 km |           |     | E)<br>Thứng nhận                    |                      |              |   |  |  |  |
| Thế              | Huy Nguyễn                                       | 398.24    | 05:39    | 300 km | 300 km<br>LONDON                           | 132%      | 75  | người đã t                          | ham gia              |              |   |  |  |  |
| 횑 豰 Phại         | 횑 🕡 Phạm Tân                                     |           | 06:49    | 200 km | NEW YORK                                   | 149%      |     |                                     |                      |              |   |  |  |  |
| 횛 🏐 Đã G         | Quang Thoả                                       | 298.97    | 05:02    | 200 km | LONDON                                     | 149%      |     |                                     |                      |              |   |  |  |  |
| 4 Giap           | Van Minh                                         | 294.35    | 06:17    | 200 km | NEW YORK                                   | 147%      |     |                                     |                      |              |   |  |  |  |
| 1                |                                                  |           |          |        |                                            |           |     |                                     |                      | - Andrew     |   |  |  |  |

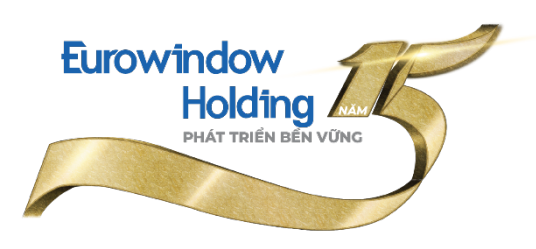

- Kiểm tra *Thông báo/Notification* được gửi cho bạn tại biểu tượng hình chuông (như hình bên dưới).

- Sau ngày 31/3/2022, bạn sẽ nhận được thông báo từ mục *Thông báo/Notification*.

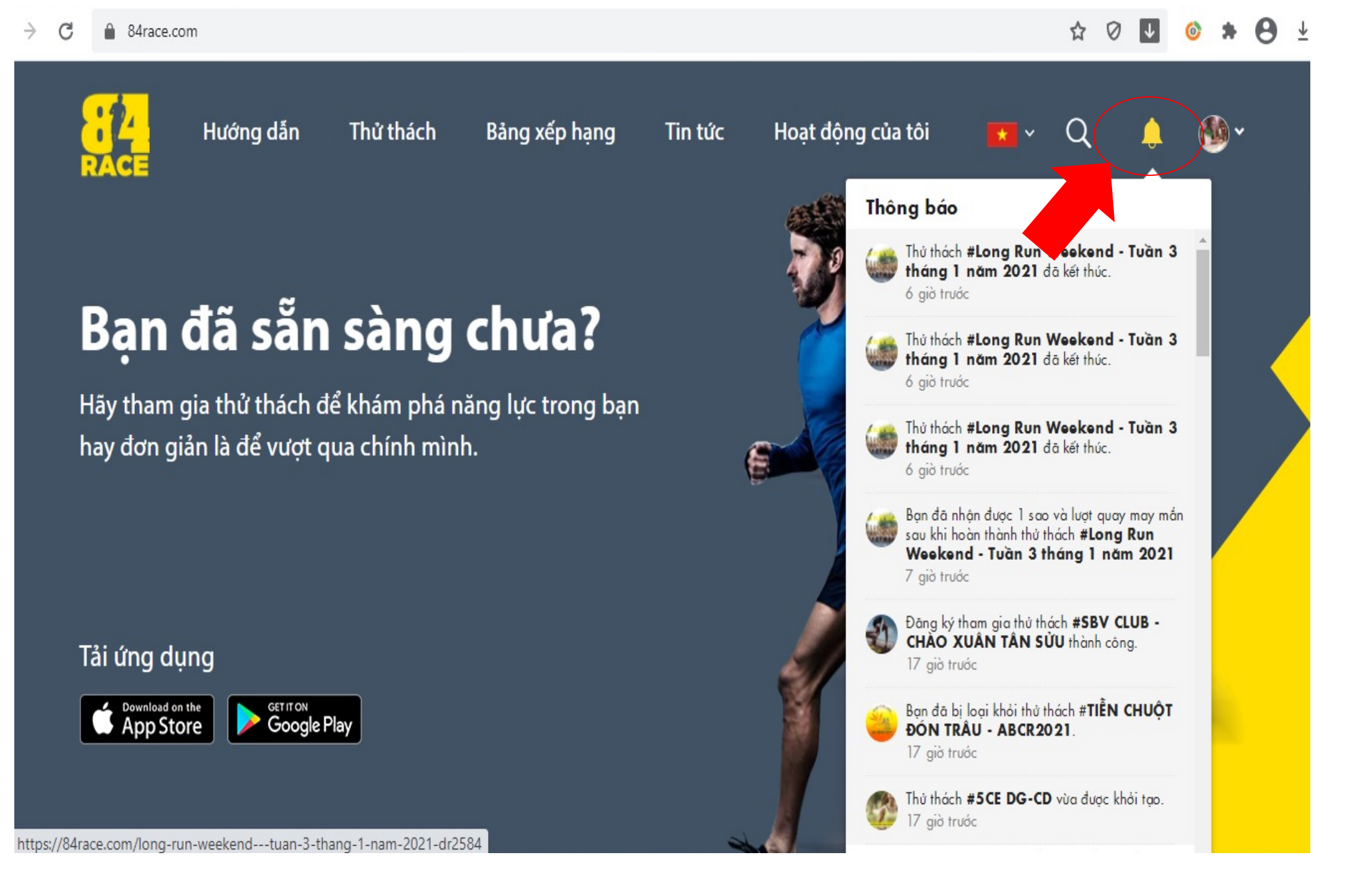

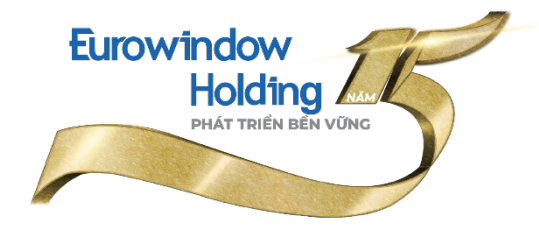

### XIN CẢM ƠN VÀ CHÚC BẠN SẼ CÓ TRẢI NGHIỆM THÚ VỊ VỚI "EWH CUỘC ĐUA KÌ THÚ – AMAZING RACE"

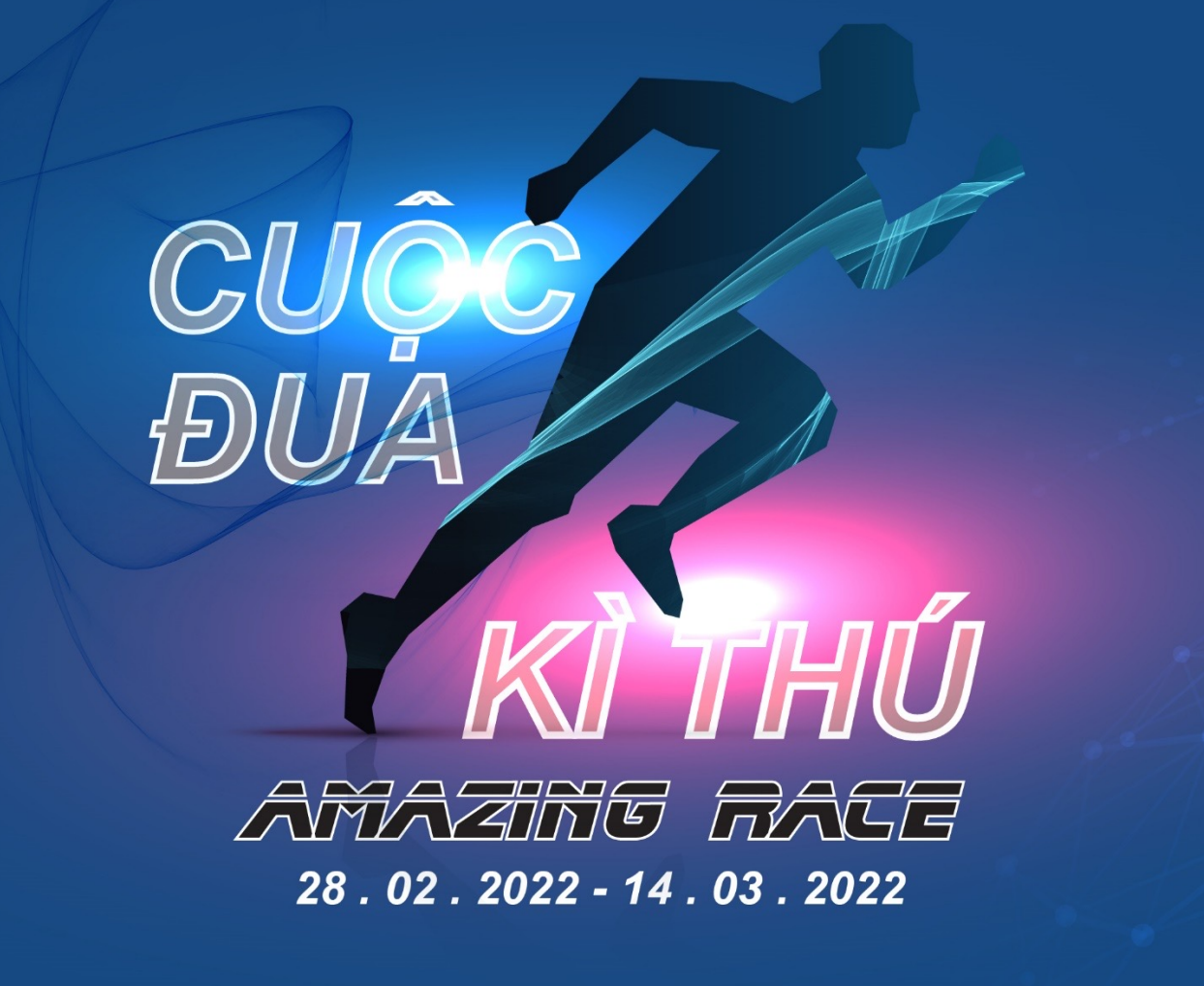

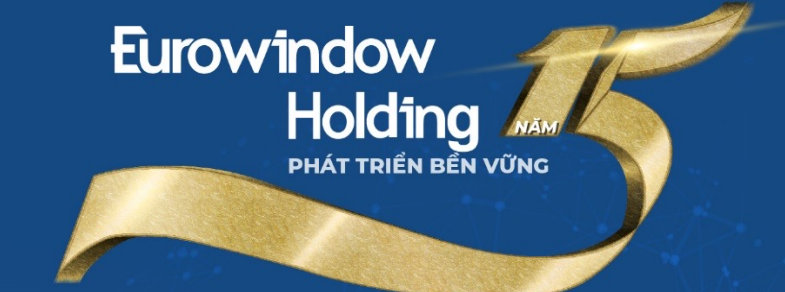